JOSÉ HENRIQUE PEREIRA FÁBIO JOSÉ DA COSTA ALVES

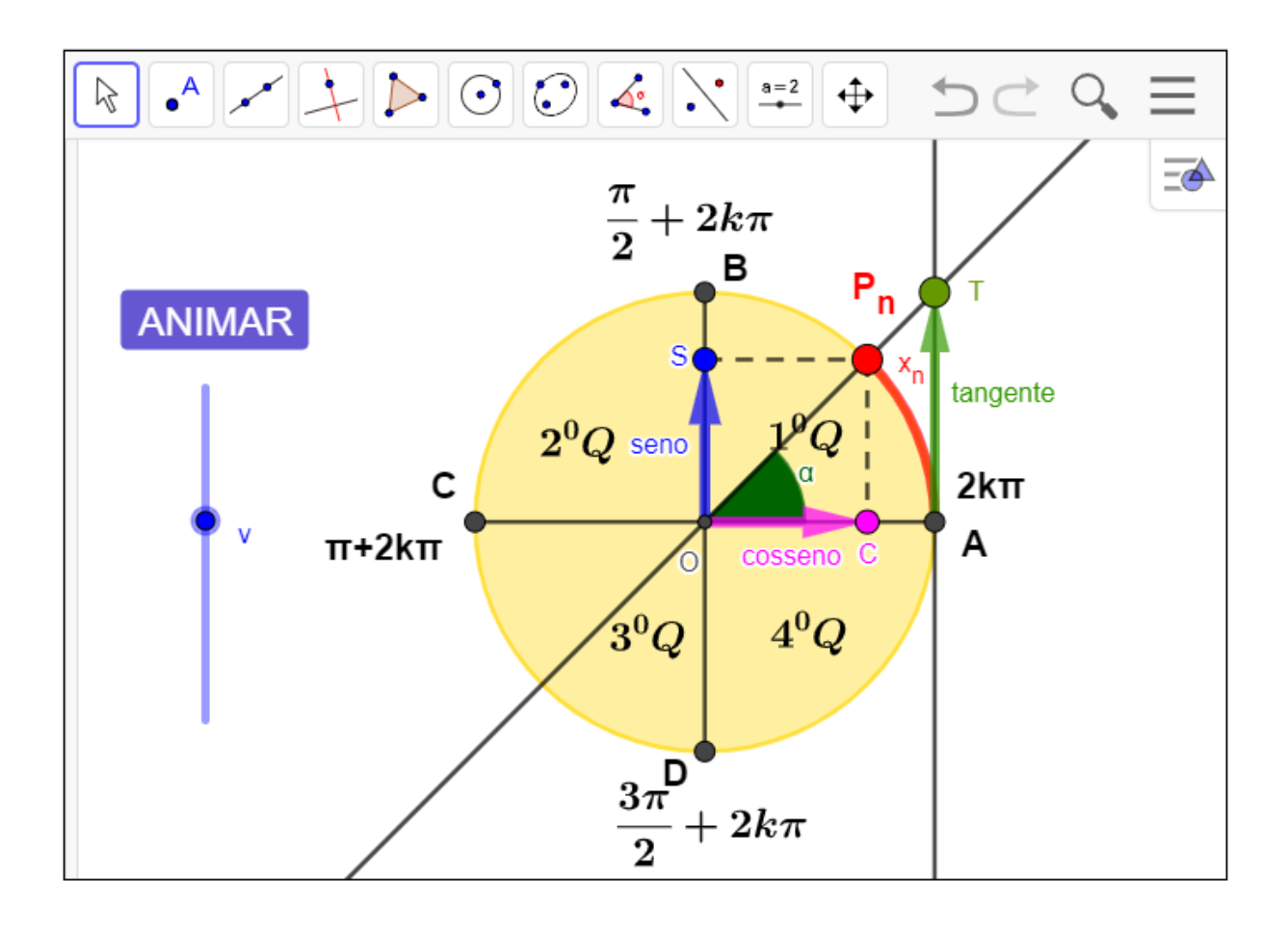

# FUNÇÕES TRIGONOMÉTRICAS ATIVIDADES PARA O ENSINO DO SENO, COSSENO E TANGENTE

Clay Anderson Nunes Chagas Reitor Universidade do Estado do Pará

Ilma Pastana Ferreira Vice-Reitora Universidade do Estado do Pará

Renato da Costa Teixeira Pró-Reitor de Pesquisa e Pós-Graduação

Anderson Madson Oliveira Maia Diretor do Centro de Ciências Sociais e Educação Fábio José da Costa Alves Coordenador do PPGEM

> Natanael Freitas Cabral Vice coordenador do PPGEM

# Diagramação e Capa: Os Autores Revisão: Os Autores

# **Conselho Editorial**

| Prof. Dr. João Cláudio Brandemberg      |
|-----------------------------------------|
| Quaresma                                |
| Prof. Dr. José Antonio Oliveira Aquino  |
| Prof. Dr. José Augusto Nunes Fernandes  |
| Prof. Dr. José Messildo Viana Nunes     |
| Prof. Dr. Márcio Lima do Nascimento     |
| Prof. Dr. Marcos Antônio Ferreira de    |
| Araújo                                  |
| Prof. Dr. Marcos Monteiro Diniz         |
| Profa. Dra. Maria de Lourdes Silva      |
| Santos                                  |
| Profa. Dra. Maria Lúcia P. Chaves       |
| Rocha                                   |
| Prof. Dr. Miguel Chaquiam               |
| Prof. Dr. Natanael Freitas Cabral       |
| Prof. Dr. Pedro Franco de Sá            |
| Prof. Dr. Raimundo Otoni Melo           |
| Figueiredo                              |
| Profa. Dra. Rita Sidmar Alencar Gil     |
| Prof. Dr. Roberto Paulo Bibas Fialho    |
| Profa. Dra. Talita Carvalho da Silva de |
| Almeida                                 |
|                                         |

#### Comitê de Avaliação

Fábio José da Costa Alves

Cinthia Cunha Maradei Pereira Campos

Claudianny Amorim Noronha

#### PEREIRA, José Henrique Pereira

Funções trigonométricas, Ensino do seno, cosseno e tangente: Atividades para o ensino das razões trigonométria no triângulo retângulo, funções seno, cosseno e tangente / José Henrique Pereira, Fábio José da Costa Alves. - Belém, 2023.

Produto educacional vinculado à Dissertação "Ensino de seno, cosseno e tangente em ambientes dinâmicos" do Mestrado Profissional em Ensino de Matemática da Universidade do Estado do Pará, Belém, 2023.

Fábio José da Costa Alves (Orientador).

#### JOSÉ HENRIQUE PEREIRA

#### ENSINO DE SENO, COSSENO E TANGENTE EM AMBIENTES DINÂMICOS.

Dissertação apresentada como requisito para obtenção do título de Mestre em Ensino de Matemática pelo Programa de Pós-Gaduação em Ensino de Matemática da Universidade do Estado do Pará. Linha de Pesquisa: Metodologia do Ensino de Matemática no Nível Médio.

Orientador: Prof. Dr. Fábio José da Costa Alves.

Data de aprovação: 17/05/2023

Banca examinadora

Prof. Dr. Fábio José da Costa Alves

Doutor em Geofísica – Universidade Federal do Pará / UFPA Universidade do Estado do Pará

<u>Profa. Dra. Cinthia Cunha Maradei Pereira</u>. Examinador Interno

Profa. Dra. Cinthia Cunha Maradei Pereira Doutora em Bioinformática – Universidade Federal do Pará / UFPA Universidade do Estado do Pará

Profa. Dra. Claudianny Amorim Noronha Doutora em Educação – Universidade Federal do Rio Grande do Norte / UFRN Universidade Federal do Rio Grande do Norte

> Belém – PA 2023

# SUMÁRIO

| 1. APRESENTAÇÃO                                           | 7                                                                                                    |
|-----------------------------------------------------------|----------------------------------------------------------------------------------------------------|
| . SEQUÊNCIA DIDÁTICA                                      |                                                                                                    |
| 2.1 ATIVIDADE 1 - AS RAZÕES T<br>RETÂNGUI O               | RIGONOMÉTRICAS NO TRIÂNGULO<br>9                                                                                                    |
| 2.1.1 Procedimento para o ma<br>razões trigonométricas    | anuseio do aplicativo no entendimento das<br>10                                                                                                    |
| 2 1 2 Sugestões para explora                              | r os conteúdos no anlicativo 10                                                                                                    |
| 2.2 ATIVIDADE - 2 - ENTENDEND                             | O A CIRCUNFERÊNCIA TRIGONOMÉTRICA.                                                                                                    |
| 2.2.1 Procedimento para o ma                              | anuseio do aplicativo no ciclo                                                                                                    |
|                                                           |                                                                                                    |
| 2.2.2 Os quadrantes no cicio                              |                                                                                                    |
| 2.2.3 Imagens na circunteren                              | cia no sentido anti-horario14                                                                                                    |
| 2.2.4 Imagens na circunferên                              | cia no sentido horário14                                                                                                    |
| 2.3 ATIVIDADE - 3 - ENTENDEND                             | O A TRANSPOSIÇÃO DAS IMAGENS DO                                                                                                    |
|                                                           | 15 COPLAINU CARTESIAINU                                                                                                    |
| 2.3.1 Procedimento para o ma                              | anuselo do aplicativo na transposição das                                                                                                    |
|                                                           | $\sum_{i=1}^{n} \sum_{j=1}^{n} \sum_{i=1}^{n} \sum_{j=1}^{n} \sum_{i=1}^{n} \sum_{i=1}^{n} \sum_{i=1}^{n} \sum_{i=1}^{n} \sum_{i$ |
| TRIGONOMÉTRICO                                            | 17                                                                                                    |
| 2.4.1 Procedimento para o ma                              | anuseio do aplicativo da funcão cosseno18                                                                                                    |
| 2.4.2 Sugestões para explora                              | r os conteúdos no aplicativo                                                                                                    |
| 2.5 ATIVIDADE - 5ENTENDENI                                | DO O GRÁFICO DA FUNÇÃO COSSENO NO                                                                                                    |
| PLANO                                                     |                                                                                                    |
| 2.5.1 Procedimento para o ma<br>gráfico da função cosseno | anuseio do aplicativo para a construção do<br>20                                                                                                    |
| 2.6 ATIVIDADE - 6ENTENDENE<br>COSSENO NO GEOGEBRA         | DO OS PARÂMETROS DA FUNÇÃO<br>21                                                                                                    |
| 2.6.1 Procedimento para o ma<br>função                    | anuseio do aplicativo dos parâmetros da                                                                                                    |
| cosseno                                                   |                                                                                                    |
| 2.6.2 Estudo dos parâmetros                               | da função cosseno22                                                                                                    |
| 2.7 ATIVIDADE - 7 - ENTENDEND                             | O A FUNÇÃO SENO NO CICLO                                                                                                    |
| TRIGONOMÉTRICO                                            |                                                                                                    |
| 2.7.1 Procedimento para o ma                              | anuseio do aplicativo da função seno 33                                                                                                    |
| 2.7.2 Sugestões para o deser                              | nvolvimento do aplicativo                                                                                                    |
| 2.8 ATIVIDADE8ENTENDEND                                   | O A FUNÇÃO SENO NO CICLO                                                                                                    |
| TRIGONOMÉTRICO E NO PLANC                                 | CARTESIANO 35                                                                                                    |
| 2.8.1 Procedimento para o ma                              | anuseio do aplicativo para construção do                                                                                                    |
| granco da fullção sello                                   |                                                                                                    |

| 2.9 ATIVIDADE - 9 - ESTUDO DOS PARÂMETROS DAS FUNÇÕES SENO                                       | . 37       |
|--------------------------------------------------------------------------------------------------|------------|
| 2.9.1 Procedimento para o manuseio do aplicativo dos parâmetros da                               | 20         |
| Tunção seno                                                                                      | . 38<br>20 |
|                                                                                                  | 30         |
| 2.10 ATIVIDADE - 10 - ENTENDENDO A FUNÇÃO TANGENTE NO CICLO<br>TRIGONOMÉTRICO                    | . 48       |
| 2.10.1 Procedimento para o manuseio do aplicativo da função tangent                              | te.        |
|                                                                                                  | 49         |
| 2.10.2 Conjunto imagem da função tangente                                                        | 50         |
| 2.10.3 Domínio da função tangente                                                                | . 50       |
| 2.10.4 Período da função tangente                                                                | . 50       |
| 2.11 ATIVIDADE - 11 - GRÁFICO DA FUNÇÃO TANGENTE NO CICLO                                        |            |
| TRIGONOMÉTRICO                                                                                   | 51         |
| 2.11.1 Procedimento para o manuseio do aplicativo da construção do<br>gráfico da função tangente | . 52       |
| 2.11.2 Definição da tangente utilizando o ciclo trigonométrico                                   | 52         |
| 2.11.4 Domínio da função tangente                                                                | . 53       |
| 2.11.5 Período da função tangente de xn                                                          | 53         |
| 2.11.6 Propriedade                                                                               | 53         |
| 2.12 ATIVIDADE - 12 - ENTENDENDO OS PARÂMETROS DA FUNCÃO                                         |            |
| TANGENTE                                                                                         | . 54       |
| 2.12.1 Procedimento para o manuseio do aplicativo dos parâmetros d                               | a          |
| funçao tangente                                                                                  | 55         |
| 3. REFERENCIAS BIBLIOGRAFICAS                                                                    | . 65       |

#### 1. APRESENTAÇÃO

Este produto educacional é parte integrante da pesquisa de Mestrado e tem como objetivo socializar uma sequência de atividades para o ensino das funções trigonométricas por meio do uso do software GeoGebra. A referida pesquisa foi realizada no Instituto Federal de Educação, Ciência e Tecnologia do Maranhão – IFMA Campus Monte Castelo em São Luís com estudantes do segundo ano do Ensino Médio Integrado ao Curso Técnico de Eletrônica.

O interesse por esta pesquisa surgiu a partir de reflexões e angústias sobre as queixas dos meus alunos do Ensino Médio em relação às dificuldades encontradas na resolução de problemas que envolvem funções seno, cosseno e tangente, e além de precisarem assimilar os temas que são próprios deste assunto, ainda precisam lembrar outros temas anteriormente estudados, tais como circunferência, arcos, ângulos e o ciclo trigonométrico, que exercerá como pré-requisitos para introduzir este conteúdo.

Este produto educacional é sugerido de forma a organizar sequencialmente os conteúdos, iniciando o conteúdo pelos aspectos mais simples e avançando para os casos mais complexos, sempre considerando os conhecimentos prévios dos alunos.

Neste produto educacional, apresentaremos 12(doze) atividades contemplando os conteúdos destacados neste trabalho; razões trigonométricas no triângulo retângulo, círculo trigonométrico, e as funções seno, cosseno e tangente, analisando seu domínio, imagens, amplitude e período, faremos também uma análise dos parâmetros utilizando o aplicativo Geogebra, *cujo propósito principal era introduzir o estudo das funções trigonométricas, fazendo uso do software GeoGebra* 

À medida que os alunos interagem com o computador, dependendo da sua manipulação, eles visualizam imediatamente o que está acontecendo, assim a utilização da informática no ensino da Matemática, o aluno se deparará com situações em que ele necessite de utilizar, os conceitos, propriedades e definições matemáticos para ser aplicados nas funções seno, cosseno e tangente. Portanto, o software Geogebra foi escolhido para este trabalho pelos seguintes motivos: ele é

um software de geometria dinâmica de fácil manipulação, também é um software livre e de fácil acesso, pode ser instalado no seu computador pessoal.

O software geogebra possibilita visualizar uma mesma construção de diversas formas, e assim facilitar a compreensão do comportamento geométrico dos elementos envolvidos.

#### 2. SEQUÊNCIA DIDÁTICA

Neste Capítulo apresentaremos 12(doze) atividades contemplando os conteúdos destacados neste trabalho; razões trigonométricas no triângulo retângulo, círculo trigonométrico, e as funções seno, cosseno e tangente, analisando seu domínio, imagens, amplitude e período, faremos também uma análise dos parâmetros utilizando o aplicativo Geogebra.

Esta sequência didática é sugerida de forma a organizar sequencialmente os conteúdos, iniciando o conteúdo pelos aspectos mais simples e avançando para os casos mais complexos, sempre considerando os conhecimentos prévios dos alunos.

As atividades e os aplicativos desenvolvidos no Geogebra podem ser encontrados no endereço que será postado no desenvolvimento das atividades.

. Iniciaremos as atividade nesta sequência didática relembrando um pouco das definições das razões trigonométricas estudadas no ensino fundamental, utilizando o aplicativo Geogebra, serão feitas algumas recomendações para o manuseio do aplicativo, para o entendimento e a aprendizagem dos conteúdo.

No desenvolvimento dessa experiência didática, foram criadas algumas atividades no Geogebra, que será entregue para os alunos/participantes, isto é, uma cópia para cada aluno, e solicitar que seja feita sua leitura, depois que ele abra o aplicativo Geogebra já estruturado no link solicitado, para estudar as questões, de razões trigonométricas no triângulo retângulo, as funções trigonométricas,

A primeira atividade, foi pensada para fazer o estudo os conteúdos que são estudados no Ensino Fundamental, e tem a finalidade de relembrar esses conteúdos, para a elaboração desta atividade foi construído um aplicativo desenvolvido no Geogebra, denominado de Razões trigonométricas, onde é possível explorar as razões trigonométricas do triângulo retângulo de forma dinâmica.

# 2.1 ATIVIDADE 1 - AS RAZÕES TRIGONOMÉTRICAS NO TRIÂNGULO RETÂNGULO

# Objetivo.

Esta atividade de experimento didático, tem como objetivo consolidar os conceitos, definições das razões trigonométricas do seno, cosseno e tangente, a partir da manipulação do aplicativo dinâmico.

#### Lista de atividades

Nesse sentido propomos uma lista de exercícios que retrata as relações trigonométricas no triângulo retângulo, que deverão ser desenvolvidas com o auxílio do software GeoGebra, e averiguar a veracidade do resultado junto ao programa Abra o aplicativo https://www.geogebra.org/m/ff6wcbsf. Responda.

Aluno: \_\_\_\_

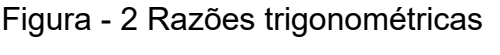

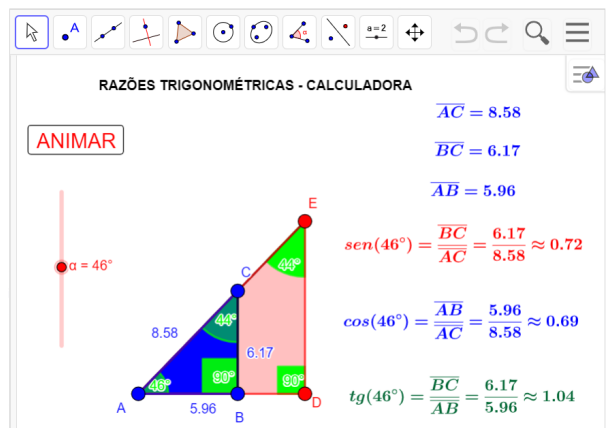

Fonte: Do próprio autor

# **EXERCÍCIOS**

1°) O valor do sen $(30^{0})$ , é aproximadamente ?

- 2º) Na figura acima o cos(46º) é aproximadamente?
- 3º) Na figura acima o sen(60º), é aproximadamente?
- 4°) Na figura acima, a  $tg(29^{0})$  do triângulo retângulo, é aproximadamente?

# 2.1.1 Procedimento para o manuseio do aplicativo no entendimento das razões trigonométricas.

O aluno, de posse do aplicativo online geogebra – Aplicativos Matemáticos, https://www.geogebra.org/m/ff6wcbsf, explora as razões trigonométricas no triângulo retângulo (seno, cosseno e tangente de um ângulo) a partir da manipulação desse aplicativo

No experimento, clique no Botão <Animar>, arraste o controle deslizante <a>, para escolha do ângulo e façam anotações do que observaram das medidas dos lados do triângulo retângulo em seguida, determine as razões entre os lados.

#### 2.1.2 Sugestões para explorar os conteúdos no aplicativo

- a) Manuseando o aplicativo Identificar as características fundamentais das relações trigonométricas no triângulo retângulo (Medidas dos Iados), isto é, pode utilizar um instrumento para medir o segmento ou utilizar as medidas do aplicativo que está exposto na tela de visualização.
- b) Depois sugerir que os participantes encontrem o seno, cosseno e tangente dos ângulos das seguintes razões trigonométricas.

$$\cos(30^{0}) = \frac{\overline{AC}}{\overline{BC}},$$

$$\sin(30^{0}) = \frac{\overline{AB}}{\overline{BC}},$$

$$tg(30^{0}) = \frac{\overline{AB}}{\overline{AC}},$$

$$\sin(60^{0}) = \frac{\overline{AC}}{\overline{BC}},$$

$$\cos(60^{0}) = \frac{\overline{AB}}{\overline{BC}},$$

$$tg(60^{0}) = \frac{\overline{AC}}{\overline{BC}},$$

 c) Verifique se as razões trigonométricas no Triângulo retângulo, dependem somente de um ângulo fixo.

d) Compreender e utilizar, com flexibilidade e fluidez, diferentes registros de representação das razões trigonométricas (algébrico, geométrico, computacional etc.), na busca de solução e comunicação de resultados de problemas, de modo a favorecer a construção e o desenvolvimento do raciocínio matemático.

Ao realizar suas atividades, os alunos terão a oportunidade de argumentar

sobre os resultados obtidos e, a partir das suas observações argumentativas, tirar conclusões sobre as propriedades das razões trigonométricas. Assim sendo, abre-se um espaço para a constituição de um ambiente em que os alunos se envolvem na discussão matemática, expondo e defendendo suas ideias, comentando as ideias dos colegas e levantando questionamentos sobre os resultados obtidos.

A segunda atividade, trabalha a circunferência trigonométrica de forma dinâmica, tem a finalidade de facilitar a compreensão deste conteúdo de trigonometria, utilizando o software Geogebra onde é possível explorar os quadrantes, imagens, ângulos, medidas de ângulos, congruência, determinação positiva e negativa, periodicidades, etc.

#### A CIRCUNFERÊNCIA OU CICLO TRIGONOMÉTRICO

Em um primeiro momento será apresentado o ambiente, onde os alunos irão trabalhar o aplicativo já estruturado (https://www.geogebra.org/m/yvqs25px). Solicitar aos alunos que, usando os recursos do software geogebra, o botão < Animar >, e o controle deslizante < a >, respostas às questões, interagindo com o aplicativo.

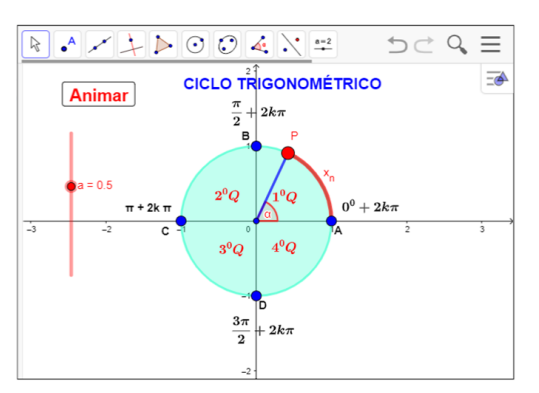

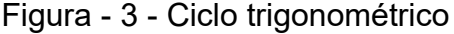

Fonte: Do próprio autor

Na segunda atividade vamos continuar o experimento no aplicativo Geogebra, desenvolvendo o conteúdo, círculo trigonométrico, O estudo da Trigonometria se inicia no final do Ensino Fundamental quando se apresentam as razões trigonométricas seno, cosseno e tangente no triângulo retângulo, mas é no Ensino Médio que esses conceitos se extrapolam para o ciclo trigonométrico, em que se estudam os arcos e os ângulos em uma ou mais volta na circunferência trigonométrica, além da introdução do radiano como outra unidade de medida de ângulos. 2.2 ATIVIDADE - 2 - ENTENDENDO A CIRCUNFERÊNCIA TRIGONOMÉTRICA. Nome do aluno: \_\_\_\_\_

# Objetivo:

Esta atividade tem como objetivo consolidar os conceitos do ciclo trigonométrico, e pode proporcionar ao aluno a construção dos conceitos, definições e propriedades do ciclo trigonométrico da função seno, a partir da manipulação do aplicativo dinâmico figura 4.

Abra o aplicativo https://www.geogebra.org/m/yvqs25px, e Responda

Figura - 4 - Ciclo trigonométrico

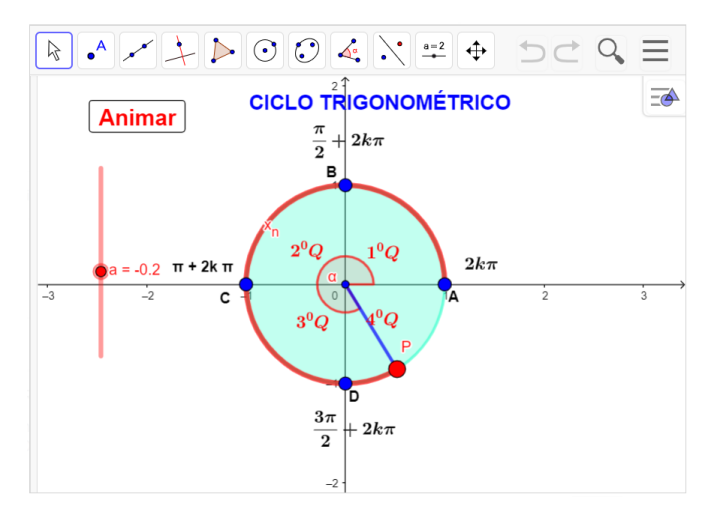

Fonte: Do próprio autor

# Questões:

1º) A circunferência é dividida em quantas partes iguais, e como são denominadas?

2°) O ponto P, fazendo um percurso de 245<sup>°</sup>, no sentido anti-horário, vai está em qual quadrante?

 $3^{\circ}$ ) O ponto P, fazendo um percurso de  $-1024^{0}$ , no sentido horário, vai está em qual quadrante?

4º) Representar, no ciclo trigonométrico, as imagens do conjunto de números

$$\mathsf{A} = \left\{ x \in \mathbb{R} / x = k \frac{\pi}{2} , k \in \mathbb{Z} \right\}.$$

5°) Marque, na circunferência trigonométrica, os pontos correspondentes aos seguintes números reais:  $\frac{\pi}{4}$ ,  $12\pi$ ,  $-\frac{2\pi}{3}$ ,  $\frac{7\pi}{4}$ ,  $-\frac{15\pi}{8}$ .

2.2.1 Procedimento para o manuseio do aplicativo no ciclo trigonométrico.

Na atividade 2, vai ser feito um experimento para o entendimento do ciclo trigonométrico, usando o aplicativo já estruturado, encontrado no Geogebra.org.

1º) Abra o arquivo (https://www.geogebra.org/m/yvqs25px) e execute o mesmo no Geogebra e utilize os botões < Animar > e < a >.

2º) Se clicar no botão < Animar >, uma vez, começa a animação, se clicar novamente a animação para.

3º) Se arrastar o controle deslizante < a >, para a > 0, a animação vai aumentando sua velocidade, no sentido anti-horário

4º) Se arrastar o controle deslizante < a >, para a < 0, a animação vai aumentando sua velocidade, no sentido horário.

5º) O nosso experimento é uma circunferência de raio unitário, isto é, (R = 1), divida em quatro partes de medida iguais, denominada de quadrante.

Sugestões para explorar o aplicativo no ciclo trigonométrico

- De posse do aplicativo, se clicarmos no botão < Animar > e o controle deslizante < a >, com a > 0, o ponto P se movimentará no sentido anti-horário, partindo do ponto A(1,0), descrevendo um arco de comprimento cujas extremidades são os pontos A e P.
- Se clicarmos no botão < Animar >, e o controle deslizante < a >, com a < 0, o ponto P se movimentará no sentido horário, partindo do ponto A (1,0), descrevendo um arco de comprimento cujas extremidades são os pontos A e P.</li>

#### 2.2.2 Os quadrantes no ciclo trigonométrico

Observando o aplicativo do Geogebra, a circunferência unitária, está dividida em quatro partes iguais, de  $90^{0}$ , ou  $\frac{\pi}{2}$  radianos, Se o ponto P percorrer todos os quadrantes, isto é o ponto P se deslocará do ponto A, até o ponto B, percorrendo o primeiro quadrante, continuando o seu deslocamento até o ponto C, então o ponto P, fará o percurso no segundo quadrante, se o ponto P, continuar percorrendo até o ponto D, ele percorrerá o terceiro quadrante, se o ponto P, continuar se deslocando do ponto D até o ponto A, deslocou-se no quarto quadrante, então o ponto P completou uma volta completa que equivale ao comprimento da circunferência, que é C =  $2\pi R$ .

Logo chegaremos à conclusão que:

**Primeiro quadrante**: são os ângulos que estão entre  $0^0$  a  $90^0$ , ou  $o^0$ , a  $\frac{\pi}{2}$ 

**Segundo quadrante**: são os ângulos que estão entre 90<sup>0</sup>, a 180<sup>o</sup>, ou  $\frac{\pi}{2}$  a  $\pi$ .

**Terceiro quadrante:** ângulos que estão entre 180º e 270º ou  $\pi$  e  $\frac{3\pi}{2}$  radianos;

**Quarto quadrante:** ângulos que estão entre 270º e 360º ou  $\frac{3\pi}{2}$  e 2 $\pi$  radiano

#### 2.2.3 Imagens na circunferência no sentido anti-horário

Se o ponto  $P_n$  está associado ao número  $x_n$ , dizemos que  $P_n$  é a imagem de  $x_n$ 

Quando a cada número real  $x_1$ , associado a um único ponto  $P_1$ , na circunferência. Se  $x_1 > 0$ , então realizamos a partir de A, um percurso de comprimento  $x_1$ , no sentido anti-horário, e marcamos  $P_1$  como ponto final do percurso, logo a imagem do número  $x_1$ , na circunferência é o ponto  $P_1$ .

A imagem de  $\frac{\pi}{2}$ , no ciclo trigonométrico, é o ponto B.

A imagem de  $-\frac{\pi}{2}$ , no ciclo trigonométrico é o ponto D.

A imagem de  $\pi$  no ciclo trigonométrico é o ponto C.

A imagem de  $-\pi$ , no ciclo trigonométrico é o ponto C.

A imagem de  $10\pi$ , no ciclo trigonométrico é o ponto A.

Notamos que se  $P_1$ , é a imagem do número  $x_1$ , então também é a imagem dos números,  $x_1+2\pi$ ,  $x_1+4\pi$ ,  $x_1+6\pi$ , ...São chamados de ângulos congruentes.

#### 2.2.4 Imagens na circunferência no sentido horário

Se  $x_2 < 0$ ,então realizamos a partir de A um percurso de comprimento de  $x_2$ no sentido horário, marcamos  $P_2$  como ponto final do percurso, notamos que  $P_2$  é imagem de  $x_2$ . Logo também será de  $x_2$ -  $2\pi$ ,  $x_2$ - $4\pi$ ,  $x_2$ - $6\pi$ , ...

Foi construído um aplicativo no Geogebra, para que pudéssemos manusear e visualizar a transposição das imagens da circunferência para o plano cartesiano, por ser uma importante condição para continuarmos o nosso experimento.

2.3 ATIVIDADE - 3 - ENTENDENDO A TRANSPOSIÇÃO DAS IMAGENS DO CICLO TRIGONOMÉTRICO PARA O PLANO CARTESIANO NOME DO ALUNO:

## **Objetivo:**

Esta atividade de um experimento didático tem como objetivo consolidar os conceitos e definições da transposição das imagens do ciclo trigonométrico para o plano cartesiano, a partir da manipulação do aplicativo dinâmico Geogebra.

Abra o aplicativo (https://www.geogebra.org/m/rwj2etp9) e Responda.

Figura - 5 - Transposição das imagens do ciclo para o plano

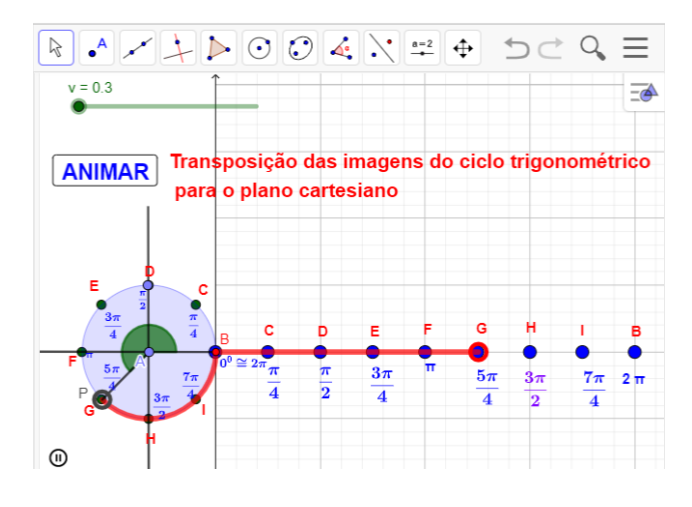

Fonte: Do próprio autor

#### Questões

1°) Se  $\alpha$  e  $\beta$  são duas medidas, em graus, associadas a um mesmo ponto da circunferência trigonométrica, então podemos afirmar que:

a)  $\alpha = \beta$ b)  $\alpha = \beta + 360^{\circ}$ c)  $\alpha = \beta + 2.360^{\circ}$ c)  $\alpha = \beta + k.360^{\circ}, k \in \mathbb{Z}$ . c)  $\alpha = \beta + 360^{\circ}$ c)  $\alpha = \beta - 2.360^{\circ}$ 

2º) Manipulando o aplicativo, e observando as animações que representam as transposições das imagens do ciclo trigonométrico para o plano cartesiano, responda:

As imagens do seguinte conjunto. E= {x $\in R/x = \frac{\pi}{2} + k\pi$  }?

- a) A, B b) D, H c) C, G d) B, F e) C, D
- $3^{\circ}$ ) Qual a imagem de um arco de  $2700^{\circ}$ ?
  - a) A b) C c) D d) E e) F

# 2.3.1 Procedimento para o manuseio do aplicativo na transposição das imagens do ciclo trigonométrico para o plano cartesiano

1°) Abra o arquivo (https://www.geogebra.org/m/rwj2etp9) e execute o mesmo no
 Geogebra e utilize os botões < ANIMAR > e < v >.

2º) Se clicar no botão < ANIMAR >, uma vez, começa a animação, se clicar novamente a animação para.

3º) Se arrastar o controle deslizante < v >, para v > 0, a animação vai aumentando sua velocidade, no sentido anti-horário

Ao clicar no botão < ANIMAR > o aplicativa fará a transposição das imagens do ciclo trigonométrico para o plano cartesiano, é como se tivéssemos cortado a circunferência e esticado levando todas as propriedades da circunferência, mas na reta real, no eixo x do plano cartesiano. Vejamos alguns exemplos:

> A imagem de  $0^{0}$ , é o ponto **B** no eixo x. A imagem de  $\frac{\pi}{4}$  é o ponto **C** no eixo x. A imagem de  $\frac{\pi}{2}$  é o ponto **D** no eixo x. A imagem de  $\frac{3\pi}{4}$  é o ponto **E** no eixo x. A imagem de  $\pi$  é o ponto **F** no eixo x. A imagem de  $\frac{5\pi}{4}$  é o ponto **G** no eixo x

A imagem de  $\frac{3\pi}{2}$  é o ponto **H** no eixo x.

A imagem de  $\frac{7\pi}{4}$  é o ponto I no eixo x.

A imagem de  $2\pi$  é o ponto **B** no eixo x.

Como o gráfico é periódico, as imagens do gráfico se repetem, isto é, são as mesmas de acordo com os seus ângulos congruentes.

A imagem de  $\frac{5\pi}{2}$  =  $2\pi + \frac{\pi}{2}$ , é o ponto **D** no eixo x, o ponto P, poderia ter dado várias voltas que a sua imagem, seria também o ponto **D** no eixo x.

A quarta atividade, trabalha o cosseno no ciclo trigonométrico, e tem a finalidade de entender a definição, conceitos, e propriedades sinais da função cosseno, para a elaboração desta atividade foi construído um aplicativo desenvolvido no Geogebra, onde é possível explorar de forma dinâmica.

2.4 ATIVIDADE - 4 - ENTENDENDO A FUNÇÃO COSSENO NO CICLO TRIGONOMÉTRICO

Aluno

## Objetivo

Esta atividade de um experimento didático tem como objetivo consolidar os conceitos, definição e propriedades da função cosseno no ciclo trigonométrico, manuseando e visualizando as animações no geogebra, figura 6.

Abra o arquivo ´´https://www.geogebra.org/m/nafgjakq`` e Responda.

Figura - 6 - Função cosseno no ciclo trigonométrico

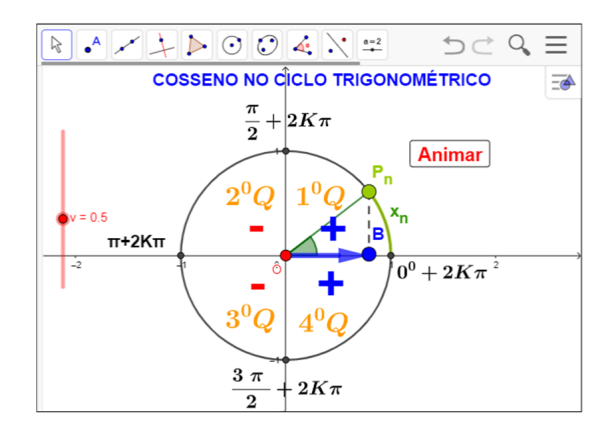

Fonte: Do próprio autor

#### Questões

1º) Em quais quadrantes o cosseno é positivo?

2°) Qual o valor da imagem do cosseno de  $\frac{3\pi}{2}$  + 2k $\pi$ ?

3°) Faça uma tabela que contenha os arcos,  $0^0$ ,  $\frac{\pi}{2}$ ,  $-\pi$ ,  $\frac{3\pi}{2}$ ,  $2\pi$ , com suas respectivas imagens.

4°) Manuseando o aplicativo, podemos encontrar o cossenos dos arcos, girando o ponto  $P_n$ , no sentido anti-horário. Qual é domínio e a imagem de f(x) =  $cos(\pi)$ ?

5°) Quando o ponto  $P_n$  gira várias vezes a circunferência de comprimento 2  $\pi R$ , onde R é o raio da circunferência, são características de funções periódicas. Então qual é o período da função f(x)=cos(6 $\pi$ )?

6°) O ponto  $P_n$ , deslocando de  $\pi \rightarrow \frac{3\pi}{2}$ , a projeção do ponto  $P_n$  sairá -1, e se deslocará até a origem dos eixos das coordenadas. O cosseno neste local é ?

#### 2.4.1 Procedimento para o manuseio do aplicativo da função cosseno

1º) Se clicar no botão < ANIMAR >, uma vez, começa a animação, se clicar novamente a animação para.

 $2^{\circ}$ ) Se arrastar o controle deslizante < v >, para v > 0, a animação vai aumentando sua velocidade, no sentido anti-horário, se arrastar o controle deslizante v < 0 ,vai aumentando sua velocidade, no sentido horário

Definição da função cosseno no aplicativo Geogebra

O ponto  $P_n$ , que está no primeiro quadrante, vai girar no ciclo trigonométrico, a sua projeção em relação a abcissa OB, será o cosseno de  $x_n$ , isto é: OB = cos $(x_n)$ .

#### 2.4.2 Sugestões para explorar os conteúdos no aplicativo

1. O ponto  $P_n$ , fará o percurso de  $x_n$ , a projeção do ponto sairá do ponto A=(1,0), e irá diminuindo até a origem da circunferência O=(0,0), logo diminuirá, ou seja, na origem o cosseno é zero. Portanto, no primeiro quadrante a função cosseno é decrescente.

- 2. O ponto  $P_n$ , continuará o percurso no segundo quadrante, saindo de  $\frac{\pi}{2} \rightarrow \pi$ , a projeção do ponto  $P_n$ , sairá da origem O=(0,0), e se deslocará até  $\pi$ , a medida desse deslocamento é 1(um), tamanho do raio (R = 1). Mas este deslocamento está no lado esquerdo dos eixos coordenados, pois, assume valores negativo, logo,  $cos(\pi) = -1$ . Portanto a função no segundo quadrante é decrescente.
- 4) O ponto  $P_n$ , continuará o percurso no terceiro quadrante, saindo de  $\pi \rightarrow \frac{3\pi}{2}$ , a projeção do ponto  $P_n$ , sairá -1, e se deslocará até a origem dos eixos das coordenadas O = (0,0), que corresponde a zero, pois a sua numeração aumenta, portanto, a função cosseno no terceiro quadrante é crescente.

5°) O ponto  $P_n$ , continuará o percurso no quarto quadrante, saindo de  $\frac{3\pi}{2} \rightarrow 2\pi$ , a projeção do ponto  $P_n$ , sairá da origem O = (0,0) e se deslocará até  $2\pi$ , pois assume valores positivos, logo,  $\cos(2\pi) = 1$ . Portanto a função é crescente.

A quinta atividade da função cosseno no ciclo trigonométrico, pode proporcionar ao aluno o entendimento da construção dos conceitos, definição, domínio, imagem, sinais, periodicidade de forma dinâmica. 2.5 ATIVIDADE - 5 - .ENTENDENDO O GRÁFICO DA FUNÇÃO COSSENO NO PLANO.

Aluno

#### Objetivo:

Esta atividade de um experimento didático tem como objetivo consolidar os conceitos, definição, periodicidade, domínio imagem e amplitude do gráfico da função cosseno, a partir da manipulação do aplicativo dinâmico, figura 7.

Abra o arquivo https://www.geogebra.org/m/p9j3vtcz e Responda.

Figura - 7 - Cossenóide

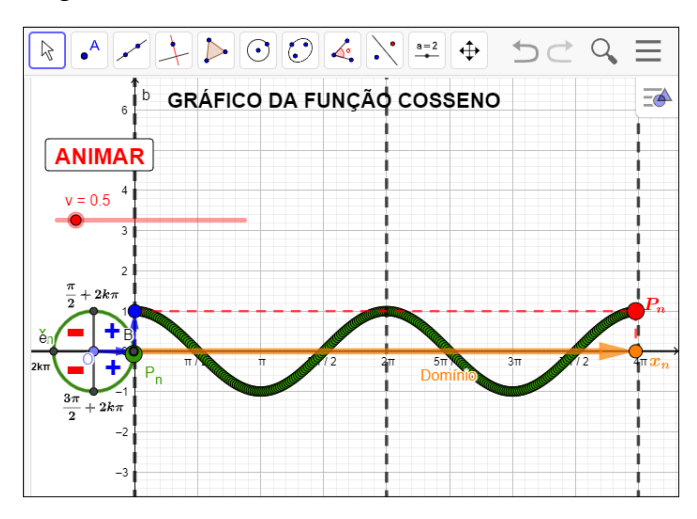

Fonte: Do próprio autor

#### Questões:

1º) Qual a imagem da função cosseno?

2º) Quais quadrantes a função cosseno é positiva e quais são negativa,

3º) Quais os valores da função cosseno dos seguintes arcos:

- a) 2kπ
- b)  $\frac{\pi}{2} + 2k\pi$
- c)  $\pi + 2k\pi$
- d)  $\frac{3\pi}{2} + 2k\pi$
- e)  $-1470^{0}$

2.5.1 Procedimento para o manuseio do aplicativo para a construção do gráfico da função cosseno.

1°) Abra o arquivo https://www.geogebra.org/m/p9j3vtcz e execute o mesmo no Geogebra. Iniciaremos a manusear o arquivo clicando no botão < ANIMAR > e arrastando o controle deslizante < v > .para v > 0, a animação fica mais rápida.

Figura - 8 - Função cosseno no plano cartesiano

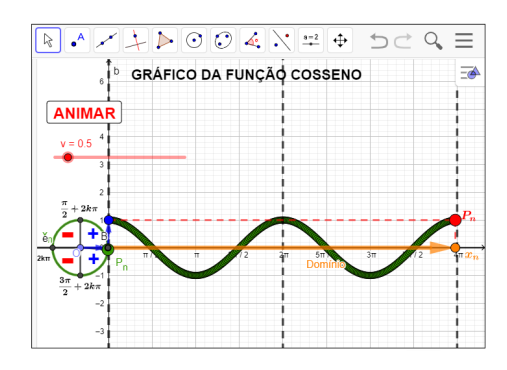

Fonte: Do próprio autor

2º) Se clicar no botão < ANIMAR >, uma vez, começa a animação, se clicar novamente a animação para.

3º) Se arrastar o controle deslizante para v > 0, a animação fica mais rápida

O ponto  $P_n$ , se movimenta no ciclo trigonométrico, no sentido anti-horário, este deslocamento do ponto  $P_n$ , será transportado para o eixo das abscissas, passando a ser o domínio da função cosseno.

- Domínio é *R*, e a Imagem é o intervalo [−1, 1]
- A função cosseno é periódica e seu período é 2π, pois x<sub>n</sub> e x<sub>n</sub> + 2k têm a mesma imagem P<sub>n</sub> no ciclo trigonométrico, é positiva no primeiro e quarto quadrante, é negativo no segundo e terceiro quadrante.
- A amplitude é a média aritmética entre os valores máximo e mínimo da função cosseno.

Na sexta atividade, estudaremos os parâmetros da função cosseno no ciclo trigonométrico, e tem a finalidade de entender, as modificações das construções dos gráficos da função g(x)=a+b.cos(c.x+d), tendo como referência a função f(x) = cos(x), para a elaboração desta atividade foi construído um aplicativo desenvolvido no Geogebra, onde é possível explorar de forma dinâmica.

2.6 ATIVIDADE - 6 - .ENTENDENDO OS PARÂMETROS DA FUNÇÃO COSSENO NO GEOGEBRA

Aluno

Objetivo:

Esta atividade de um experimento didático, tem como objetivo consolidar a construção dos gráficos da função cosseno no software Geogebra e manipular os seus parâmetros, visualizando as animações no aplicativo de forma dinâmica.

Abra o aplicativo https://www.geogebra.org/m/pdzqgkra, e responda.

Figura - 9- Parâmetros do cosseno,

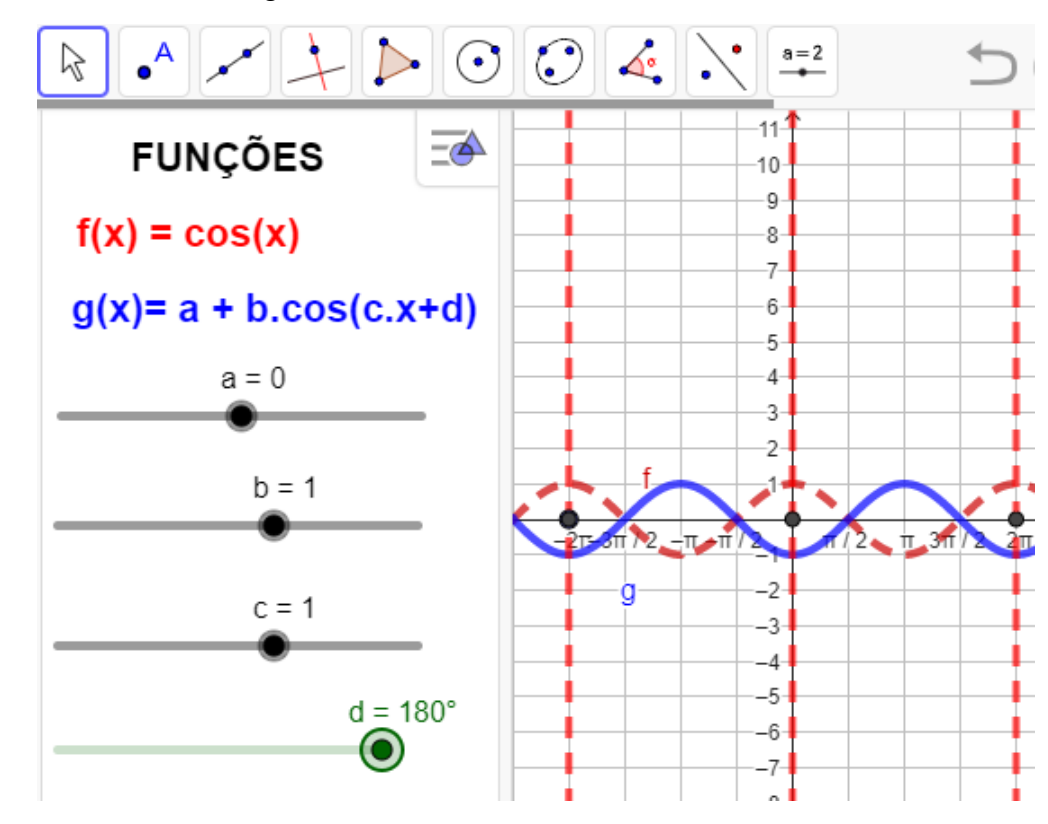

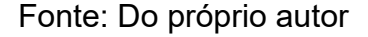

#### Questões:

1°) Qual a imagem, domínio, amplitude e período da função  $f(x)=2\cos(x)$ ?

- $2^{\circ}$ ) Qual a imagem, domínio, amplitude e período da função f(x)=- $2\cos(x)$ ?
- 3°) Qual a imagem, domínio, amplitude e período da função  $f(x)=2+2 \cos(x)$ ?
- 4º) Qual a imagem, domínio, amplitude e período da função f(x)=2+3 cos(2x)?
- 5°) Descreva o que você observa na função cosseno dada por f(x) = a+b.cos(c.x + d),

Para b=1, c=1, d=0, quando você arrasta o controle deslizante ''a`` de zero até -3?

# 2.6.1 Procedimento para o manuseio do aplicativo dos parâmetros da função cosseno.

- 1°) Abra o aplicativo https://www.geogebra.org/classic/w6gdzwwq
- $2^{\circ}$ ) Arraste os parâmetros da função (g(x)) para se movimentar.
- $3^{\circ}$ ) faça a comparação das funções g(x) e f(x), figura 10.

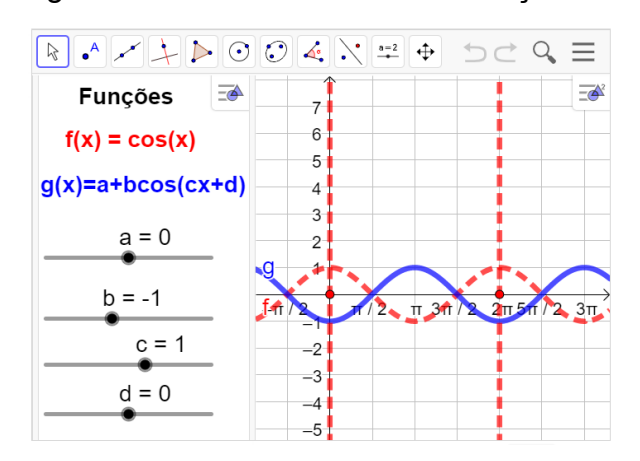

Figura - 10 - Os Parâmetros da função cosseno,

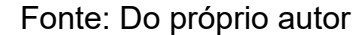

Procedimentos para construir o gráfico da função cosseno no aplicativo geogebra.

Essa atividade destina-se à comparação dos gráficos das funções f(x)=cos(x) e g(x)=a+b.cos(c.x+d), utilizando o aplicativo já estruturado no GeoGebra.

Para manusear é necessário arrastar os parâmetros a, b, c, d, constantes, na tela de visualização, e observar as modificações dos gráficos da função g(x) = a+b.cos(c.x+d).

#### 2.6.2 Estudo dos parâmetros da função cosseno

Vamos fazer um experimento didático com os parâmetros das funções trigonométricas do tipo f(t)=a+b.cos(c.t+d), onde a, b, c, d são constantes denominados parâmetros.

#### Variação do parâmetro a

Observando as construções de gráficos da função g(x)=a+cos(x) no aplicativo com variações do parâmetro ''a``, temos como resultado um deslocamento vertical, da seguinte maneira.

No sentido positivo do eixo das ordenadas (para cima), se o valor do parâmetro (a) for positivo, ou seja, a > 0;

No sentido negativo do eixo das ordenadas (para baixo), se o valor do parâmetro '´a`` for negativo.

No aplicativo do Geogebra entregue aos participantes, vamos arrastar os parâmetros '´a``, variando de  $-1 \le a \le 3$ , b=1, c=1 e d=0, para construir os gráficos das funções g(x) = a+b.cos(c.x+d).

A seguir, temos algumas respostas que se esperam dos alunos após a observação dos gráficos das funções, tabela 1.

Tabela 1 - Domínio, imagem, amplitude e período da função, g(x) = a + cos(x),  $a \in Z$ .

| Funções          | Domínio | Imagem | Amplitude | Período |
|------------------|---------|--------|-----------|---------|
| f(x)=cos(x)      | R       | [-1,1] | 1         | 2π      |
| s(x)=1+cos(x)    | R       | [0,2]  | 1         | 2π      |
| $g(x)=2+\cos(x)$ | R       | [1,3]  | 1         | 2π      |
| h(x)=3+cos(x)    | R       | [2,4]  | 1         | 2π      |
| p(x)=-1+cos(x)   | R       | [0,-2] | 1         | 2π      |

Fonte: Do próprio autor

Visualizando a construção do gráfico da função  $g(x)=3+\cos(x)$  no aplicativo, tendo como referência a função  $f(x)=\cos(x)$ . Figura - 11.

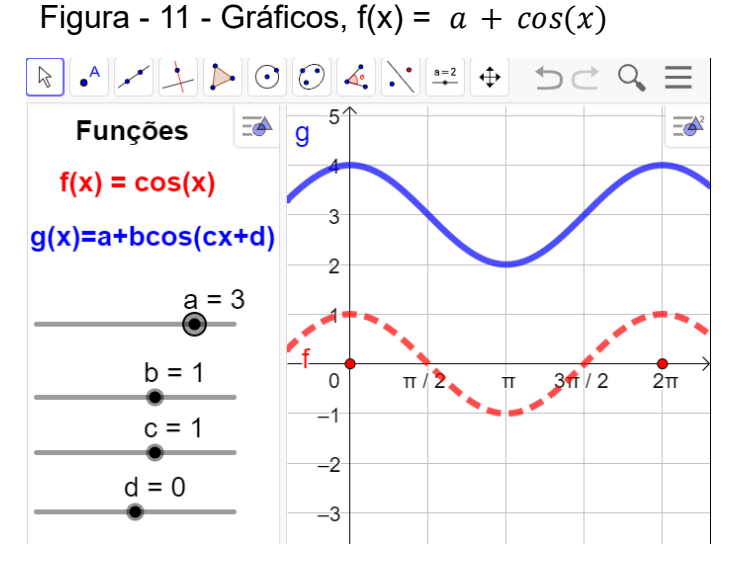

Fonte: Do próprio autor

Observa-se que o gráfico, desloca no eixo vertical para cima.

# Variação do parâmetro b:

No aplicativo do Geogebra entregue aos participantes, vamos arrastar os

parâmetros, variando  $-5 \le b \le 5$ , fixando a=0, c=1 e d=0, para construir alguns gráficos da função g(x) =a+b.cos(c.x+d).

Observando a construção de alguns gráficos da função g(x)=a+b.cos(c.x+d), no aplicativo com variação do parâmetro ´´b``, chegamos a conclusão que o gráfico tem um deslocamento vertical.

Na tabela 2, apresenta algumas respostas que se espera dos alunos após a observação dos gráficos das funções g(x) = bcos(x), onde b varia de -3 até 3, isto é,  $-3 \le b \le 3$ ,  $b \in \mathbb{Z}$ .

| Funções            | Domínio | Imagem    | Amplitude | Período |
|--------------------|---------|-----------|-----------|---------|
| $f(x) = \cos(x)$   | R       | [-1, 1]   | 1         | 2π      |
| $g(x) = 2\cos(x)$  | R       | [ -2, 2 ] | 2         | 2π      |
| $h(x) = 3\cos(x)$  | R       | [ -3, 3 ] | 3         | 2π      |
| $p(x) = -\cos(x)$  | R       | [-1, 1]   | 1         | 2π      |
| $q(x) = -2\cos(x)$ | R       | [-2, 2]   | 2         | 2π      |
| $r(x) = -3\cos(x)$ | R       | [-3, 3]   | 3         | 2π      |

Tabela 2 - Domínio, imagem, amplitude e período da função, g(x) = bcos(x),  $b \in Z$ .

Fonte Do próprio autor

Construindo o gráficos da função  $h(x)=3\cos(x)$  no aplicativo geogebra, isto é, arrastando os parâmetros b=3, a=0, c=1 e d=0, temos como imagem a figura 12.

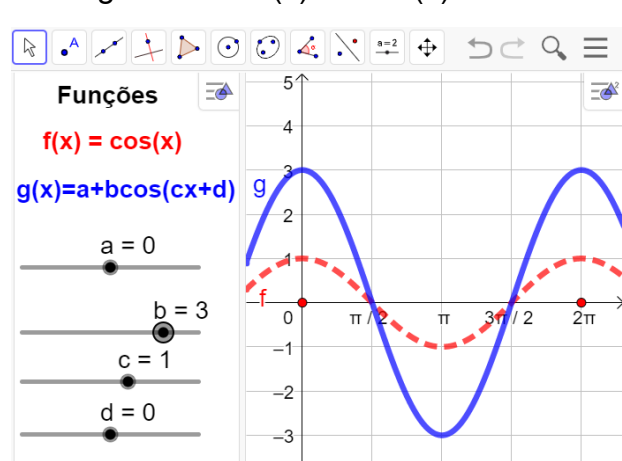

Figura -  $12 - h(x) = 3\cos(x)$ 

Fonte: Do próprio auto

Observando a construção do gráfico da função h(x)=3.cos(x), temos:

- A imagem da função será  $\text{Im} = \{y \in R / -3 \le y \le < 3\}.$
- A amplitude da função é 3

Com relação ao parâmetro b, ele define a amplitude da função cosseno. Se b aumenta, a amplitude do gráfico aumenta, e se b diminui até próximo de zero, a amplitude do gráfico também diminui.

chegamos a conclusão que o gráfico, tem um deslocamento vertical.

#### Variação do parâmetro c:

No aplicativo do Geogebra entregue aos participantes, vamos arrastar o parâmetro c, variando de -3 até 3, fixando, a=0, b=1 e d=0, para construir os gráficos das funções f(x) = cos(x), g(x) = cos(2x), h(x) = cos(3x).

Depois de construídos os gráficos no Geogebra os alunos será convidados a analisar o parâmetro ''c``, isto é, o parâmetro ''c`` determina o alongamento ou a compressão horizontal do gráfico e, por consequência, determina também o intervalo em que a gráfico se repete.

A seguir, temos algumas respostas que se esperam dos alunos após a observação dos gráficos das funções  $g(x) = a+b.cos(c.x + d), -3 \le c \le 3, c\in Z$ , isto é, f(x)=cos(x), g(x)=cos(2x) e h(x) = cos(3x), podemos encontrar o domínio, imagem, amplitude e período dos seguintes gráficos. Tabela 3.

| Funções      | Domínio | Imagem  | Amplitude | Período          |
|--------------|---------|---------|-----------|------------------|
| f(x)=cos(x)  | R       | [-1, 1] | 1         | 2π               |
| g(x)=cos(2x) | R       | [-1, 1] | 1         | π                |
| h(x)=cos(3x) | R       | [-1, 1] | 1         | $\frac{2\pi}{3}$ |

Tabela- 3 - Domínio, Imagens, Amplitude, Período, f(x) = cos(c.x),  $1 \le c \le 3$ ,  $c \in Z$ .

Fonte: Do próprio autor

Observando os gráficos construídos no Geogebra, há uma compressão horizontal, composta com reflexão em relação ao eixo vertical, se o valor do parâmetro (c), for menor que -1, ou seja, c < -1

Quando aumenta-se o valor de c > 1, o período diminui com relação ao valor inicial. Quando 0 < c < 1, a função tem seu período aumentado

Quando -1 < c < 0, o período diminui

Quando c < -1, o período aumenta.

Conclusão: O parâmetro c altera o período da função cosseno

Construindo o gráficos da função h(x)=cos(3x) no aplicativo geogebra, isto é, arrastando os parâmetros b=3, a=0, c=1 e d=0, temos como imagem a figura 13.

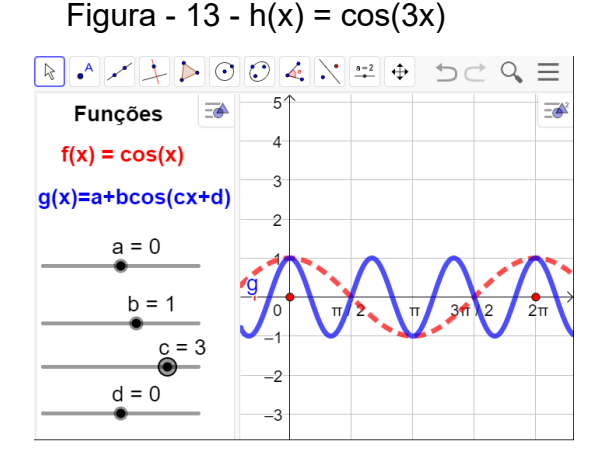

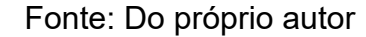

Observando a construção do gráfico da função h(x)=cos(3.x) no aplicativo

O gráfico construído no Geogebra, há uma compressão horizontal.

- A imagem da função será  $\text{Im} = \{y \in \mathbb{R} / -1 \le y \le < 1\}$ .
- A amplitude da função é 1
- Período é  $\frac{2\pi}{3}$
- Domínio da função, será o conjunto dos números reais.

Chegamos a conclusão que o parâmetro '´c``, do gráfico h(x)=cos(3.x) tem uma compressão horizontal.

Construindo os gráficos da função g(x)=a+b.cos(c.x+d) no aplicativo Geogebra, haverá um alongamento horizontal se valor do parâmetro '´c``, estiver entre 0 e 1.

Observando os gráficos da função g(x)=a+b.cos(c.x+d), e manipulando os parâmetros a=0, b=1, 0 < c < 1, e d=0, construídos no aplicativo do Geogebra, isto é, f(x)=cos(x),  $g(x)=cos(\frac{1}{2}x)$  e  $h(x)=cos(\frac{1}{3}x)$ , temos algumas respostas que se espera dos alunos após a observação dos gráficos das funções g(x) = cos(c.x), 0 < c < 1,  $c\in\mathbb{R}$ , identificando, o domínio, imagem, amplitude e período, tabela 4.

| Funções                   | Domínio | Imagem  | Amplitude | Período |
|---------------------------|---------|---------|-----------|---------|
| f(x)=cos(x)               | R       | [-1, 1] | 1         | 2π      |
| $g(x)=\cos(\frac{1}{2}x)$ | R       | [-1, 1] | 1         | 4π      |
| $h(x)=cos(\frac{1}{3}x)$  | R       | [-1, 1] | 1         | 6π      |

Tabela- 4 - Domínio, Imagens, Amplitude, Período,  $f(x) = cos(c.x), 0 < c < 1, c \in R$ .

Fonte: Do próprio autor

Construindo o gráficos da função h(x)=cos $(\frac{1}{2}x)$  no aplicativo geogebra, isto é, arrastando os parâmetros c = $\frac{1}{2}$ , a=0, b=1 e d=0, temos figura 14.

Figura - 14 - Gráficos, f(x) = cos(cx), 0 < c < 1.

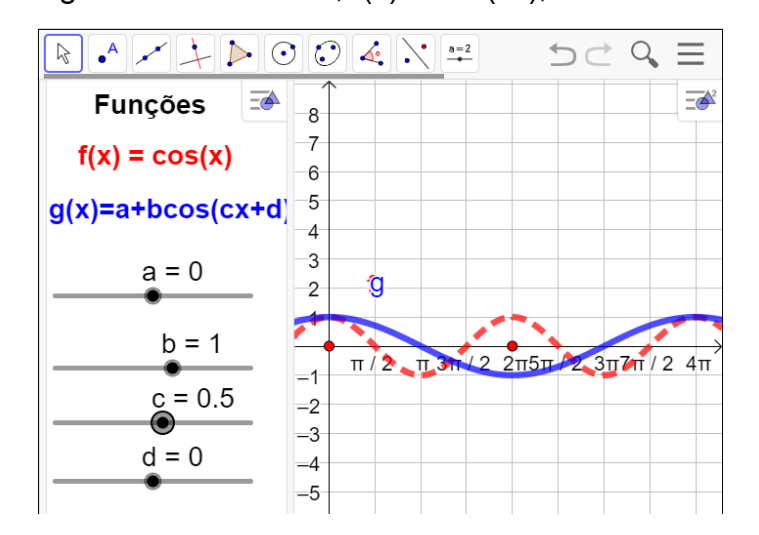

Fonte: Do próprio autor

- A imagem da função será Im = { $y \in R/ 1 \le y \le < 1$ }.
- A amplitude da função é 1
- Período é p =  $\frac{2\pi}{\frac{1}{2}} \rightarrow p = 2\pi. 2 \rightarrow p = 4\pi$
- Domínio da função, será o conjunto dos números reais.

Chegamos a conclusão que o parâmetro '´c``, do gráfico f(x)=cos $(\frac{1}{2}x)$ , tem alongamento no eixo horizontal

Vamos analisar o parâmetro ''c``, variando de -1 < c < 0.

Analisando os gráficos da função g(x)=cos(c.x), se o valor do parâmetro ''c``, estiver entre - 1 e 0, ou seja, -1 < c < 0. Os alunos deverão chegar a conclusão que, haverá um alongamento composto com reflexão em relação ao eixo vertical, Construindo os seguintes gráficos no aplicativo do Geogebra e observando as suas modificações f(x)=cos(cx), isto é, g(x)=cos $\left(-\frac{1}{2}x\right)$ , h(x)=cos $\left(-\frac{1}{3}x\right)$ , em relação a função f(x)= cos(x), podemos encontrar o domínio, imagem, amplitude e período dos seguintes gráficos.

| Tabela - 5 - Domínio | , imagens, Amplitude | e e período, f(x)=cos(cx), | , — 1 | . < c < | ; 0. |
|----------------------|----------------------|----------------------------|-------|---------|------|
|----------------------|----------------------|----------------------------|-------|---------|------|

| Funções                    | Domínio | Imagens | Amplitudes | Períodos |
|----------------------------|---------|---------|------------|----------|
| f(x)=cos(x)                | R       | [-1, 1] | 1          | 2π       |
| $g(x)=\cos(-\frac{1}{2}x)$ | R       | [-1, 1] | 1          | 4π       |
| $h(x)=\cos(-\frac{1}{3}x)$ | R       | [-1, 1] | 1          | 6π       |

Fonte: Do próprio autor

Construindo o gráficos da função  $g(x)=cos(-\frac{1}{2}x)$  no aplicativo geogebra, isto

é, arrastando os parâmetros c = $-\frac{1}{2}$ , a=0, b=1 e d=0, temos figura 15.

Figura - 15 - Gráficos de g(x)=  $\cos(-\frac{1}{2}x)$ , -1< c < 0.

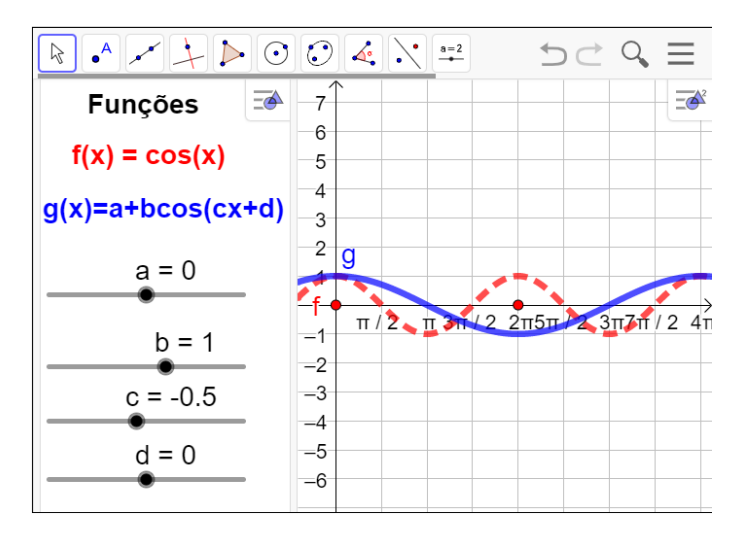

Fonte: Do próprio autor

Analisando os gráficos depois de construída, isto é, observando as modificações das funções, g(x) e f(x), os alunos deverão chegar a conclusão que:

- A imagem da função será Im = { $y \in R/ 1 \le y \le < 1$ }.
- A amplitude da função é 1
- Domínio da função, será o conjunto dos números reais.

- Período é p =  $\frac{2\pi}{\left|-\frac{1}{2}\right|}$   $\rightarrow p = 2\pi$ .  $|2| \rightarrow p = 4\pi$
- haverá um alongamento do gráfico, no eixo horizontal.

Observando os gráficos construídos no aplicativo do Geogebra, se o valor do parâmetro ´´c``, for menor que -1, ou seja, c < -1. há uma compressão horizontal, composta com reflexão em relação ao eixo vertical.

Construindo os seguintes gráficos g(x)=cos(-2x), h(x)=cos(-4x) no aplicativo, e observando as suas modificações, em relação a função f(x)=cos(x), encontraremos domínio, imagem, amplitude e período, tabela 5.

Tabela - 6 - O domínio, imagem, amplitude e período de f(x)=cos(c.x)., c=-2, c=-4.

| Funções       | Domínio | Imagem  | Amplitude | Período         |
|---------------|---------|---------|-----------|-----------------|
| f(x)=cos(x)   | R       | [-1, 1] | 1         | 2π              |
| g(x)=cos(-2x) | R       | [-1, 1] | 1         | π               |
| h(x)=cos(-4x) | R       | [-1, 1] | 1         | $\frac{\pi}{2}$ |

Fonte: Do próprio autor

Construindo o gráficos da função g(x)=cos(-2x) no aplicativo geogebra, isto é, arrastando os parâmetros c =- 2, a=0, b=1 e d=0, temos figura 16.

Figura - 16 - Gráfico f(x) = cos(cx), c = -2,

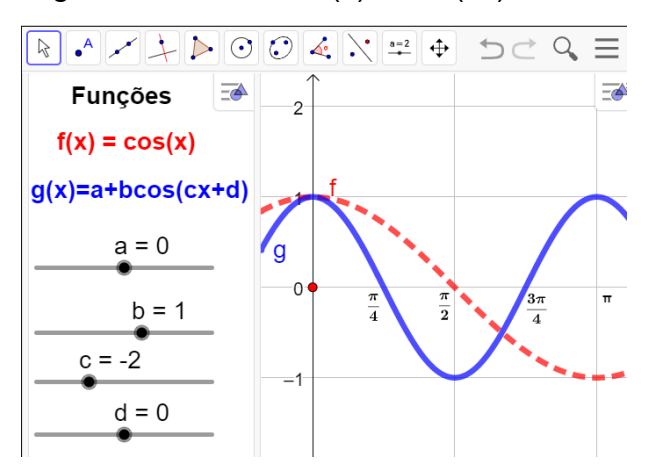

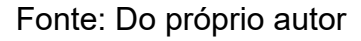

Analisando os gráficos depois de construída, isto é, observando as modificações das funções,  $g(x) \in f(x)$ , os alunos deverão chegar a conclusão que:

- A imagem da função será  $\text{Im} = \{y \in \mathbb{R}/ 1 \le y \le < 1\}.$
- A amplitude da função é 1

- Domínio da função, será o conjunto dos números reais.
- Período é p =  $\frac{2\pi}{|-2|} \rightarrow p = \pi$
- Na construção do gráfico, há uma compressão horizontal.

#### Variação do parâmetro d

O experimento didático serve para os alunos observarem, o que acontece quando modifica o parâmetro ''d'', da função, g(x)=a +b.cos(c.x + d).

Construídos os gráficos das funções g(x), arrastando os parâmetros  $-\pi \le d \le \pi$ , observe-se que:

O parâmetro ''d'``, determina uma translação horizontal no sentido negativo do eixo x (para a esquerda), se o valor do parâmetro ''d'`` for positivo, ou seja, d > 0.

O parâmetro ´´d`` determina uma translação horizontal no sentido positivo do eixo x (para a direita), se o valor do parâmetro ´´d`` for negativo, ou seja, d < 0.

A seguir, temos algumas respostas que se esperam dos alunos após a observação dos gráficos das funções g(x) = a+b.cos(c.x + d), devido às alterações dos parâmetros, isto é, f(x) = cos(x),  $g(x) = (x + \frac{\pi}{2})$ ,  $h(x) = cos(x + \pi)$ ,  $g(x) = cos(x - \frac{\pi}{2})$ ,  $h(x) = cos(x - \pi)$ , podemos encontrar o domínio, imagem, amplitude e período dos seguintes gráficos, na tabela 7,

| Funções                      | Domínios | Imagens | Amplitudes | Períodos |
|------------------------------|----------|---------|------------|----------|
| f(x)=cos(x)                  | R        | [-1, 1] | 1          | 2π       |
| $g(x)=\cos(x+\frac{\pi}{2})$ | R        | [-1, 1] | 1          | 2π       |
| h(x)=cos(x+π)                | R        | [-1, 1] | 1          | 2π       |
| $g(x)=\cos(x-\frac{\pi}{2})$ | R        | [-1, 1] | 1          | 2π       |
| h(x)=cos(x-π)                | R        | [-1, 1] | 1          | 2π       |

| labela - 7 - Funções fi | x) = a+b.cos | (c.x + <i>d</i> ), a=0, b=1, c | $=1, -\pi \leq d \leq \pi.$ |
|-------------------------|--------------|--------------------------------|-----------------------------|
|-------------------------|--------------|--------------------------------|-----------------------------|

Fonte: do próprio autor

Visualizando os gráficos construídos observe-se que, o parâmetro ''d``, determina uma translação horizontal no sentido negativo do eixo x (para a esquerda), se o valor do parâmetro ''d`` for positivo, ou seja, d > 0. Determina uma translação horizontal no sentido negativo do eixo x (para a esquerda), se o valor do

parâmetro ''d`` for positivo, ou seja, d > 0.

No experimento didático, vamos construir os gráficos da função g(x) =a+b.cos(c.x+d), alterando os parâmetros, a=0, b=1, c=1 e d variando de - $\pi$ , até  $\pi$ , no aplicativo do geogebra, para os alunos observarem o que acontece quando modifica o parâmetro ''d'', em relação a função, f(x)=cos(x).

Construindo o gráficos da função  $g(x)=cos(x+\pi)$  no aplicativo geogebra, isto é, arrastando os parâmetros c =1, a=0, b=1 e d= $\pi$ , temos a figura 17.

```
Figura - 17 - Gráfico g(x)=cos(x+\pi), a=0, b=1, c=1 e d=180<sup>0</sup>
```

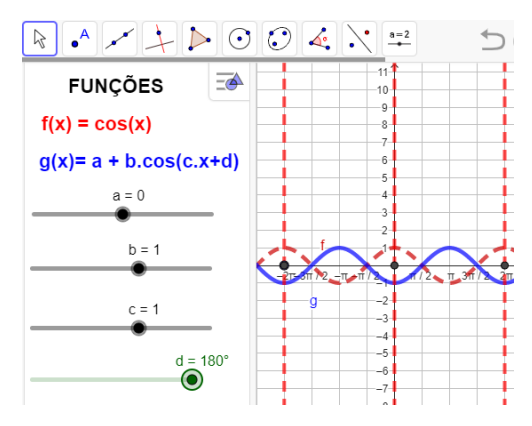

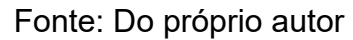

O gráfico estabelece uma translação horizontal, no sentido negativo do eixo x (para a esquerda), porque d>0.

Construindo o gráficos da função  $g(x)=cos(x-\pi)$  no aplicativo geogebra, isto é, arrastando os parâmetros c =1, a=0, b=1 e  $d = -\pi$ , temos figura 18.

```
Figura - 18 - Gráfico g(x)=cos(x-\pi), a=0, b=1, c=1 e d=- 180<sup>0</sup>
```

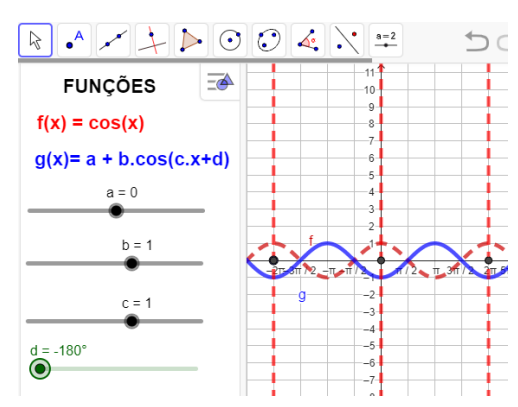

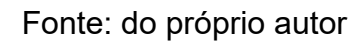

O gráfico estabelece uma translação horizontal, no sentido positivo do eixo x (para a esquerda), porque o parâmetro ´´d`` é negativo, isto é, d < 0

2.7 ATIVIDADE - 7 - ENTENDENDO A FUNÇÃO SENO NO CICLO TRIGONOMÉTRICO

Aluno\_

# Objetivo

Esta atividade de um experimento didático tem como objetivo consolidar os conceitos, definição e propriedades da função seno no ciclo trigonométrico figura 19. Abra o arquivo https://www.geogebra.org/m/gxgmp4k8 e responda.

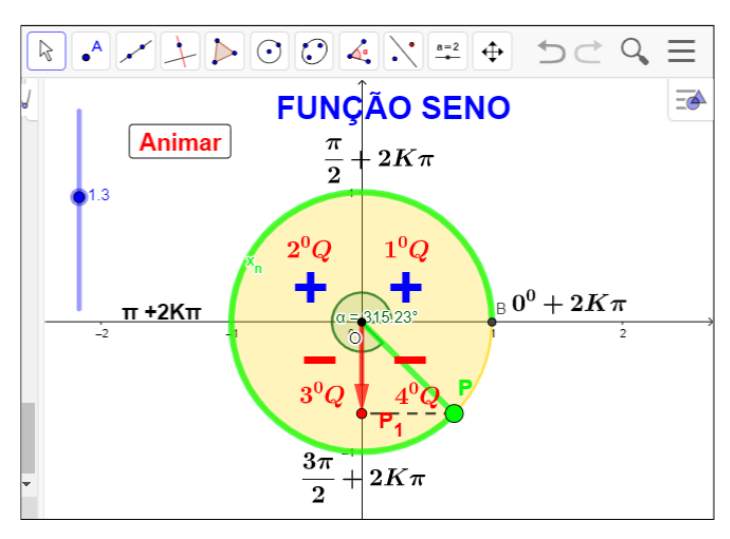

Figura - 19 - Função seno no ciclo trigonométrico

Fonte: Do próprio autor

Questões:

1º) Quais quadrantes o seno é positivo ?

2º) Quais quadrantes o seno é negativo ?

3°) Qual o valor da imagem do seno de  $\frac{3\pi}{2}$  + 2 $k\pi$ ?

4°) Faça uma tabela que contenha os seno dos arcos,  $0^0$ ,  $\frac{\pi}{2}$ ,  $-\pi$ ,  $\frac{3\pi}{2}$ ,  $2\pi$ , com suas respectivas imagens.

5°) Qual o seno de  $20\pi$  rad ?

6°) Quando o ponto  $P_n$  gira várias vezes na circunferência de comprimento  $2\pi R$ , onde R é o raio da circunferência, são características de funções periódicas. Então qual é o período da função f(x)=sen(6 $\pi$ )?

7°) O ponto  $P_n$ , deslocando de  $\pi \to \frac{3\pi}{2}$ , a projeção do ponto  $P_n$  sairá de -1, e se deslocará até a origem dos eixos das coordenadas, O seno neste local é ?

## 2.7.1 Procedimento para o manuseio do aplicativo da função seno

De posse do aplicativo https://www.geogebra.org/m/gxgmp4k8, abra aplicativo, clique no botão < Animar > e arraste o controle deslizante.

O ponto P se movimenta no sentido anti-horário, se clicar no botão < Animar > e arrastar o controle deslizante para valores positivos.

Se arrastar o controle deslizante para valores negativos, o ponto P, movimento no sentido horário, figura 20.

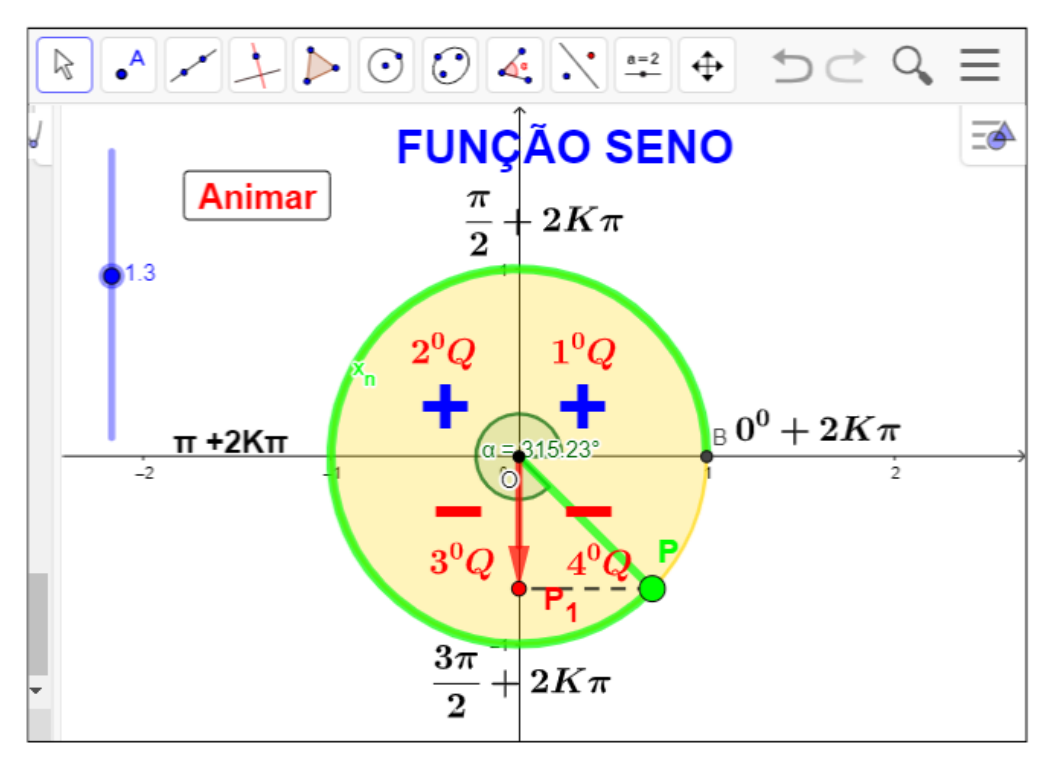

Figura - 20 - Função seno no ciclo trigonométrico

Fonte: Do próprio autor

## 2.7.2 Sugestões para o desenvolvimento do aplicativo

Ao clicar no botão < Animar >, e arrastar o controle deslizante, os alunos serão convidado a observar:

O ponto *P*, que está no primeiro quadrante, vai girar no ciclo trigonométrico no sentido anti-horário, então a sua projeção em relação a ordenada, é o ponto  $P_1$ , então o segmento  $\overline{OP_1}$ , será a definição da função seno do arco  $x_n$ , isto é:

$$\overline{OP_1} = \operatorname{sen}(x_n)$$

Sobre os seus quadrantes, valores negativos, nulos ou positivos crescentes ou decrescentes.

1. O ponto P, sairá da origem O=(0,0), portanto, neste local o valor do seno do arco  $x_n$ , que está na origem é zero, isto é: sen( $0^0$ )= 0.

2. O ponto P irá até o ponto B=(0,1), a sua projeção o ponto  $P_1$ , terá como medida o raio, (R = 1) ou seja, o seno do arco de medida  $\frac{\pi}{2}$  é igual a 1(um), isto é: sen $(\frac{\pi}{2})$ = 1, portanto, no primeiro quadrante, a função seno é CRESCENTE.

3. O ponto *P* , continuará o percurso no segundo quadrante, saindo de  $\frac{\pi}{2}$  $\rightarrow \pi$ , a projeção do ponto *P* , sairá do ponto B=(0,1), e se deslocará até a origem O=(0,0), logo o sen do arco de medida ( $\pi$ ) é 0(zero), isto é sen( $\pi$ )=0. Portanto no segundo quadrante a função seno é decrescente.

4. O ponto P, continuará o percurso no **terceiro** quadrante, a projeção do ponto P em relação a ordenada, se deslocará de zero (origem) até -1, portanto, o seno do arco de medida  $\frac{3\pi}{2}$  é -1, isto é: sen $(\frac{3\pi}{2})$  = -1, e a função é decrescente.

5. O ponto P, continuará o percurso no **quarto** quadrante, a projeção do ponto P, em relação a ordenada, se deslocará de -1 até a origem, O = (0,0), quando à medida que o arco  $x_n$  se desloca de  $\frac{3\pi}{2} \rightarrow 2\pi$ , então do seno de um arco de medida  $2\pi$ , é igual a zero, isto é: sen $(2\pi) = 0$ , e a função é crescente.

Manuseando o aplicativo Geogebra ao clicar no botão < Animar > podemos observar:

- Se o ponto *P* estever, no primeiro ou segundo quadrantes, a sua projeção será positiva, então o seno nestes quadrante será POSITIVO.
- Quando o ponto P estiver, no terceiro ou quarto quadrante a sua projeção será negativa, o seno nestes quadrantes será NEGATIVO.

A função seno é limitada, ela varia de -1 até 1, isto é: a sua imagem varia de  $-1 \le y \le 1$ .

Se o ponto P girar várias vezes no ciclo trigonométrico que vamos denominar de K, então os números reais  $x_n e x_n + 2k\pi$ , para k inteiro, têm a mesma imagem na circunferência trigonométrica e, portanto, sen $(x_n)$ = sen  $(x_n + 2k\pi)$ , k  $\epsilon$  Z.Assim,a função seno é periódica e seu período é  $2\pi$ . 2.8 ATIVIDADE -.8 -.ENTENDENDO A FUNÇÃO SENO NO CICLO TRIGONOMÉTRICO E NO PLANO CARTESIANO

Aluno\_

## Objetivo

Esta atividade de um experimento didático tem como objetivo consolidar os conceitos, definição e construção do gráfico da função seno, a partir da manipulação do aplicativo dinâmico figura 21.

Abra o arquivo ''https://www.geogebra.org/m/kpfwwvjc`` e responda.

Figura - 21- Gráfico da função seno

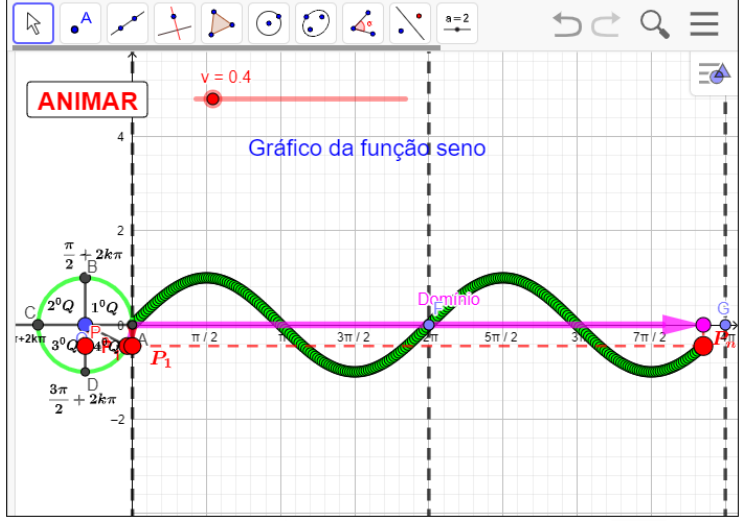

Fonte: Do próprio autor

Questões:

1º) Qual a imagem da função seno?

2°) A função seno assume valores positiva e negativa no intervalo  $0 < x < 4\pi$ , quais intervalos no plano cartesiano, correspondente esta situação ?

3°) O valor da expressão sen $(0^0)$  +  $\frac{3}{5}$ sen $(\frac{\pi}{2})$  - sen $(4\pi)$ ?

4º) Construa o gráfico e identifique domínio, imagem e o período da seguinte função, f(x)=sen(x)

2.8.1 Procedimento para o manuseio do aplicativo para construção do gráfico da função seno.

1º) Abra o arquivo https://www.geogebra.org/m/kpfwwvjc e execute o mesmo no Geogebra e utilize os botão < ANIMAR > e < v >.

2º) Se clicar no botão < ANIMAR >, uma vez, começa a animação, se clicar novamente a animação para,

3°) Se arrastar o controle deslizante <v> controlar a velocidade da animação.

O aplicativo visualiza a construção do gráfico da função seno, associado ao ciclo trigonometria, figura 22.

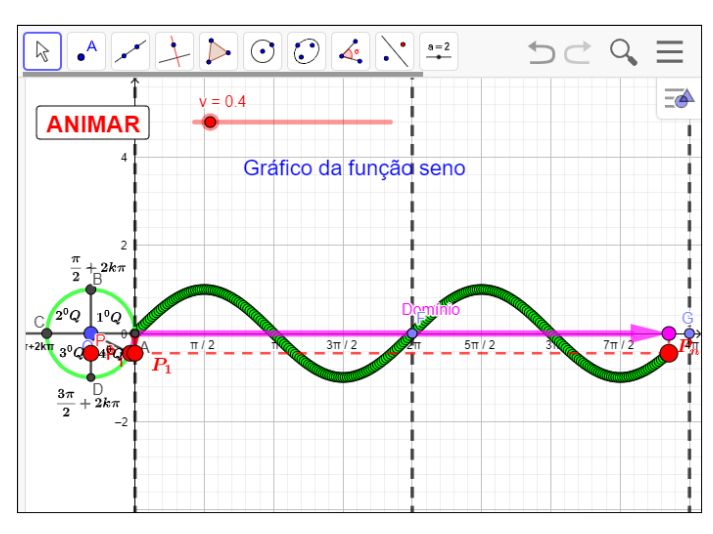

Figura - 22 - Gráfico da função seno

Fonte: Do próprio autor

Para continuar a nossa experiência, vamos lembrar se algumas propriedades características importante da função f(t) = sen(t),

- A função é positiva para os ângulos do 1° e 2° quadrantes(projeções na reta y acima da origem);
- A função é negativa para os ângulos do 3° e 4° quadrantes (projeções na reta y abaixo da origem).
- A função seno é crescente no 1° e 4° quadrantes;
- A função seno é decrescente no 2° e 3° quadrantes
- Domínio é *R*, e a Imagem é o intervalo [−1, 1].
- A função seno é periódica e seu período é 2π, pois t e t + 2k têm a mesma imagem P no ciclo, então, sen(t) = sen (t + 2kπ).

# 2.9 ATIVIDADE - 9 - ESTUDO DOS PARÂMETROS DAS FUNÇÕES SENO

# Objetivo

Esta atividade de um experimento didático, tem como objetivo consolidar a construção dos gráficos da função seno no software Geogebra e manipular os seus parâmetros, e visualizar as animações no aplicativo figura 23.

Abra o arquivo https://www.geogebra.org/m/wqvvm6wq. e responda

тғ' 2 🥖

c = 1

d = 0

Fonte: Do próprio autor

Questões:

-2

-3 =4

-5

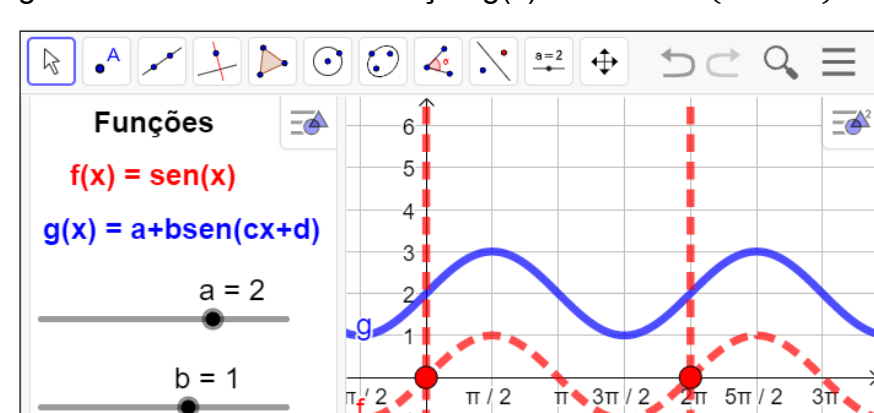

Figura - 23 - Parâmetro da função g(x) = a + bsen(cx + d)

1°) Construa o gráfico da função f(x) = 2 + sen(x), e identifique o domínio, imagens, amplitude e período?

 $2^{\circ}$ ) Construa o gráfico da função f(x) = 3 sen(x), identifique o domínio, imagem, amplitude e período?

 $3^{\circ}$ ) Construa o gráfico da função f(x) = sen(-2x), identifique o domínio, imagem, amplitude e período?

4°) Construa o gráfico da função  $f(x) = sen(x + \pi)$ , identifique o domínio, imagem, amplitude e período?

5°) Construa o gráfico da função  $f(x) = 2 + 3 \operatorname{sen}(-2x + \pi)$ , identifique o domínio, imagem, amplitude e período?

31

2.9.1 Procedimento para o manuseio do aplicativo dos parâmetros da função seno.

1°) Abra o aplicativo https://www.geogebra.org/m/wqvvm6wq.

2º) Arraste os parâmetros para a função ´´g`` se movimentar.

Vamos fazer um experimento didático com as funções trigonométricas f(x)=sen(x) e g(x)=a+b.sen(c.x+d), onde a, b, c, d são constantes denominados parâmetros, figura 24.

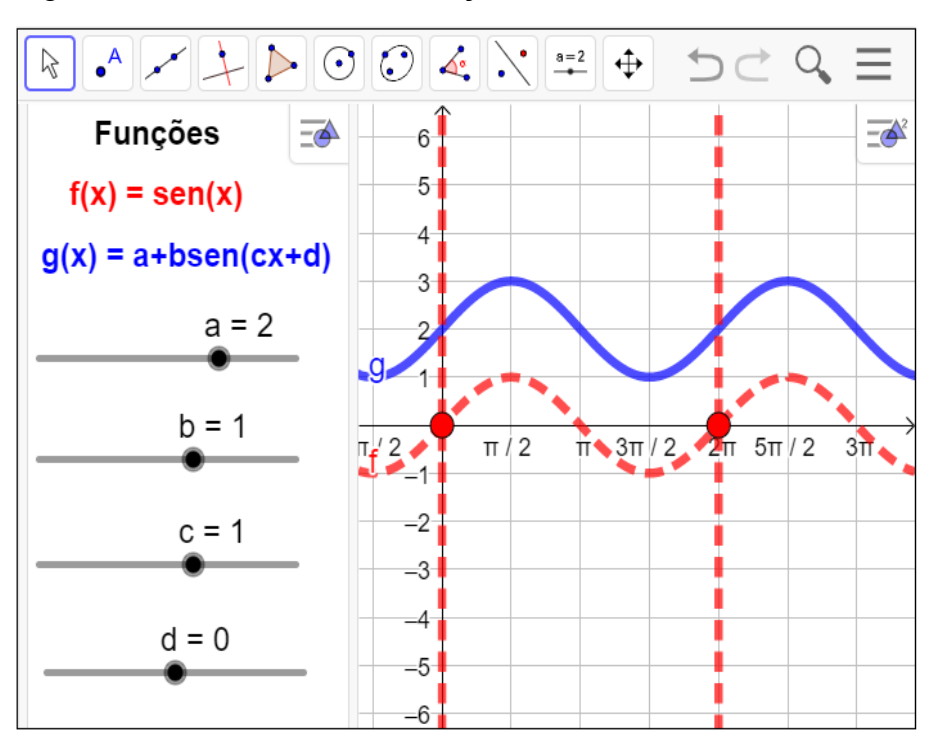

.Figura - 24 - Parâmetros da função seno

Fonte: Do Próprio autor

#### 2.9.2 Estudo dos parâmetros da função seno

#### Variação do parâmetro a:

Observando as construções dos gráficos da função f(x)=a+sen(x) no aplicativo do Geogebra, com variações do parâmetro '´a``, chegamos a conclusão que o parâmetro '´a`` é a soma das ordenada de cada um dos pontos pertencentes ao gráfico, temos como resultado um deslocamento vertical.

Vamos fazer um experimento com a função do tipo g(x)=a + sen(x), a seguir apresentaremos algumas respostas que se espera dos alunos após a observação dos gráficos das funções g(x)=a+bsen(cx+d), fixando os parâmetros, b=1, c=1, d=0 e  $-3 \le a \le 3$ ,  $b\in\mathbb{Z}$ , isto é, f(x)=sen(x), t(x)=1+sen(x), h(x)=2+sen(x), r(x)=3+sen(x), s(x)=-1+sen(x), p(x)=-2+sen(x), q(x)=-2+sen(x), para análise do domínio, imagem, amplitude, período das funções, tabela 8.

| Funções        | Domínio | Imagem  | Amplitude | Período |
|----------------|---------|---------|-----------|---------|
| f(x)=sen(x)    | R       | [-1, 1] | 1         | 2π      |
| t(x)=1+sen(x)  | R       | [-1, 1] | 1         | 2π      |
| h(x)=2+sen(x)  | R       | [-1, 1] | 1         | 2π      |
| r(x)=3+sen(x)  | R       | [-1, 1] | 1         | 2π      |
| s(x)=-1+sen(x) | R       | [-1, 1] | 1         | 2π      |
| p(x)=-2+sen(x) | R       | [-1, 1] | 1         | 2π      |
| q(x)=-3+sen(x) | R       | [-1, 1] | 1         | 2π      |

Tabela - 8 - f(x) = a + sen(x), com -3  $\leq a \leq 3$ ,  $a \in Z$ .

Fonte: Do próprio autor

Observa-se que não houve variação no domínio, imagens, amplitude e período das funções. Houve um deslocamento dos gráficos para cima ou para baixo.

Construindo o gráfico da função g(x)=3+sen(x) no aplicativo geogebra, isto é, arrastando os parâmetros c =1, a=3, b=1 e d=0, para analisar do parâmetro 'a`` da função, f(x) = 3 + sen(x) figura 25.

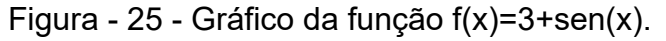

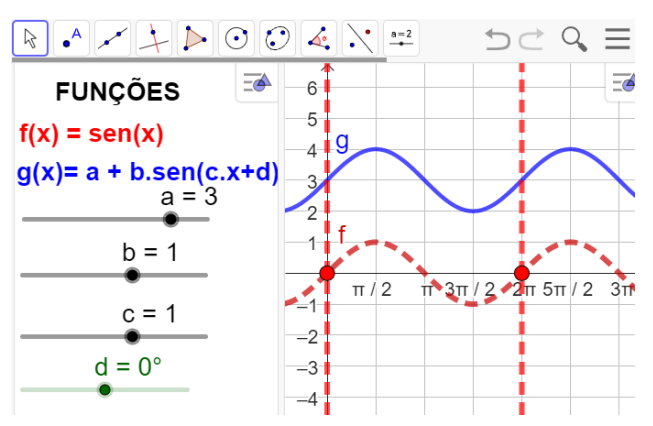

Fonte: Do próprio autor

- Observa-se que o gráfico, desloca no eixo vertical para cima.
- Imagem da função,  $Im(g)=\{y \in R/2 \le y \le 4\}$ .
- Domínio são os números reais.
- Período é 2π.

#### Variação do parâmetro b:

No aplicativo do Geogebra entregue aos participantes, manipulando os parâmetros,  $-5 \le b \le 5$ , fixando a=0, c=1 e d=0, para construir alguns gráficos da função g(x) =a+b.sen(c.x+d).

Observando a construção de alguns gráficos da função g(x)= a+b.sen(c.x+d), no aplicativo com variação do parâmetro ´b", chega-se à conclusão que o gráfico, tem um deslocamento vertical.

Na tabela, a seguir apresenta algumas respostas que se espera dos alunos após a observação dos gráficos das funções g(x) = a + bsen(cx + d), onde b varia de -3 até 3, isto é,  $-3 \le b \le 3$ ,  $b \in \mathbb{Z}$ , a=0, c=1 e d=0, tabela 9.

| Funções         | Domínio | Imagem    | Amplitude | Período |
|-----------------|---------|-----------|-----------|---------|
| f(x) = sen(x)   | R       | [-1, 1]   | 1         | 2π      |
| g(x) = 2sen(x)  | R       | [ -2, 2 ] | 2         | 2π      |
| h(x) = 3sen(x)  | R       | [ -3, 3 ] | 3         | 2π      |
| p(x) = - sen(x) | R       | [-1, 1]   | 1         | 2π      |
| q(x) = -2sen(x) | R       | [ -2, 2 ] | 2         | 2π      |
| r(x) = -3sen(x) | R       | [-3, 3]   | 3         | 2π      |

Tabela 9 - Domínio, imagem, amplitude e período da função, g(x) = bsen(x),  $b \in Z$ .

Fonte Do próprio autor

Construindo o gráficos da função h(x)=3sen(x) no aplicativo geogebra, isto é, arrastando os parâmetros b=3, a=0, c=1 e d=0, temos como imagem a figura 26.

Figura - 26 - Gráfico h(x)=3sen(x)

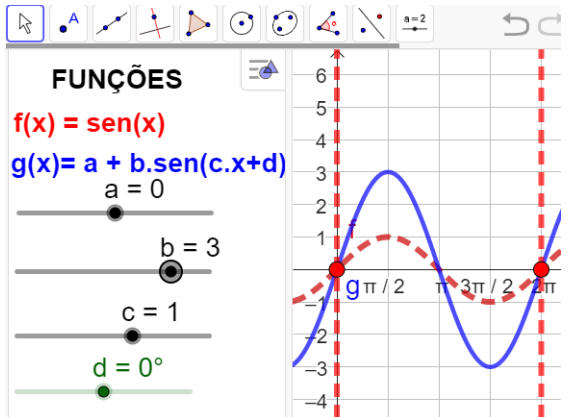

Fonte: Do próprio autor

Observando a construção do gráfico da função h(x)=3.sen(x), temos:

- Domínio da função seno, são todos os números reais.
- A imagem da função será Im = { $y \in R / 3 \le y \le < 3$ }.
- A amplitude da função é 3
- Período é 2π

Modificando o parâmetro b, neste caso, além da imagem ser alterada, a amplitude do gráfico também muda.

A função seno tem sua flutuação quando b > 0, ou seja, o comportamento do gráfico passa a ser crescente, decrescente, decrescente e crescente.

Construindo o gráficos da função  $r(x)=-3 \operatorname{sen}(x)$  no aplicativo geogebra, isto é, arrastando os parâmetros b = 3, a=0, c=1 e d=0, temos como imagem a figura 27.

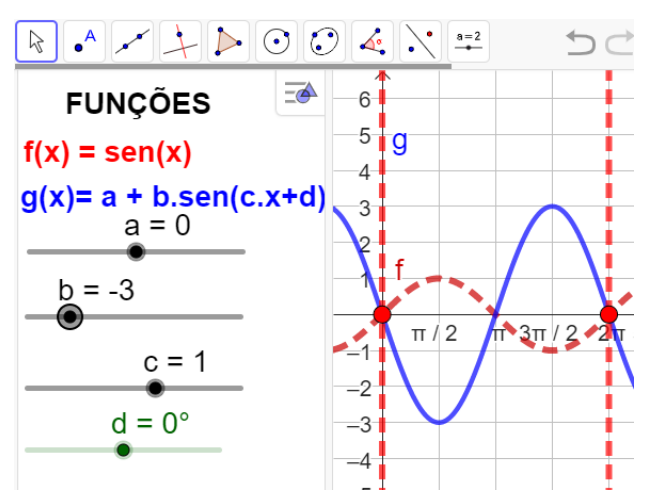

Figura - 27 - Gráfico da função r(x)=-3sen(x)

Fonte: Do próprio autor

Observando a construção do gráfico da função r(x) = -3.sen(x), temos:

- Domínio da função são os números reais.
- A imagem da função será Im = { $y \in R / 3 \le y \le < 3$ }.
- A amplitude da função é 3
- Período é  $2\pi$

A função seno tem sua flutuação invertida quando b < 0, ou seja, o comportamento do gráfico passa a ser decrescente, crescente, crescente e decrescente.

#### Variação do parâmetro c:

No aplicativo do Geogebra entregue aos participantes, vamos arrastar o

parâmetro c, variando de -5 até 5, fixando, a=0, b=1 e d=0, para construir os gráficos das funções g(x)=a+b.sen(c.x+d), e comparar com a função f(x)=sen(x)

Depois de construídos os gráficos no Geogebra os alunos será convidados a analisar o parâmetro ''c``, isto é, o parâmetro ''c`` determina o alongamento ou a compressão horizontal do gráfico e, por consequência, determina também o intervalo em que a gráfico se repete.

Vamos fazer um experimento didático no Geogebra, para analisar o parâmetro ''c`` das funções f(x) = sen(cx), onde,  $-5 \le c \le 5$ , c  $\in Z$ .

A seguir, temos algumas respostas que se esperam dos alunos após a observação dos gráficos das funções g(x) = a+b.sen(c.x + d),  $1 \le c \le 3$ ,  $c \in Z$ , isto é, f(x)=sen(x), g(x)=sen(2x) e h(x) = sen(3x), podemos encontrar o domínio, imagem, amplitude e período dos seguintes gráficos para c > 0, tabela 10.

| Funções      | Domínio | Imagem  | Amplitude | Período          |
|--------------|---------|---------|-----------|------------------|
| f(x)=sen(x)  | R       | [-1, 1] | 1         | 2π               |
| g(x)=sen(2x) | R       | [-1, 1] | 1         | π                |
| h(x)=sen(3x) | R       | [-1, 1] | 1         | $\frac{2\pi}{3}$ |

Tabela-10- Domínio, Imagens, Amplitude, Período, f(x) = sen(c.x),  $1 \le c \le 3$ ,  $c \in Z$ .

Fonte: Do próprio autor

Construindo como exemplo o gráficos da função h(x)=sen(3x) no aplicativo, arrastando os parâmetros c = 3, a=0, b=1 e d=0, temos como imagem a figura 28.

Figura - 28 - Gráfico da função h(x)=sen(3x)

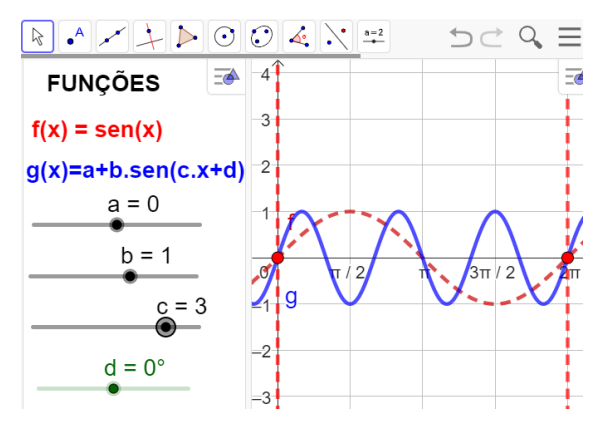

Fonte: Do próprio autor

Observando a construção do gráfico da função h(x)=sen(3x), temos:

- Domínio da função são os números reais.
- A imagem da função será Im = { $y \in R$ / 1  $\leq y \leq$  < 1}.
- A amplitude da função é 1
- Período é  $\frac{2\pi}{3}$

A construção do gráfico h(x)=sen(3x), houve uma compressão horizontal, composta com reflexão em relação ao eixo vertical.

A seguir, temos algumas respostas que se esperam dos alunos após a observação dos gráficos das funções  $g(x) = a+b.sen(c.x + d), -3 \le c \le -1, c\in Z$ , isto é, vamos construir uma tabela para analisarmos o domínio, imagem, amplitude, período das funções f(x)=sen(x), g(x)=sen(-x), h(x)=sen(-2x), p(x)=sen(-3x). Tabela -11 - função f(x) = sen(c.x), com -3 < c < -1.

| Função         | Domínio | Imagem  | Amplitude | Período          |
|----------------|---------|---------|-----------|------------------|
| g(x)= sen(-x)  | R       | [-1, 1] | 1         | 2π               |
| h(x)=sen(-2x), | R       | [-1, 1] | 1         | π                |
| p(x)=sen(-3x)  | R       | [-1, 1] | 1         | $\frac{3\pi}{2}$ |

Fonte: Do próprio autor

Observando na tabela que consta a função seno, variando o parâmetro 'c``, chega-se à conclusão que há variação do período.

Construindo como exemplo o gráficos da função h(x)=sen(-3x) no aplicativo, arrastando os parâmetros c = -3, a=0, b=1 e d=0, temos como imagem a figura 29.

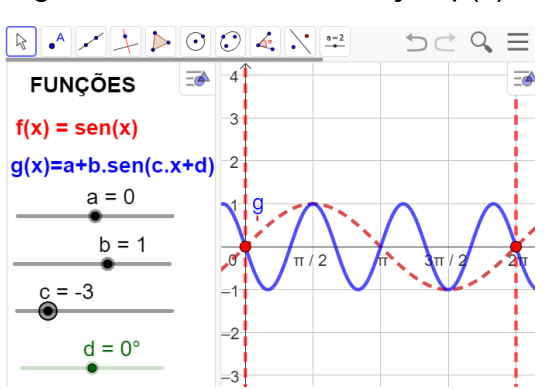

Figura - 29 - Gráfico da função p(x)=sen(-3x)

Fonte: Do próprio autor

A função p(x)=sen(-3x), tem sua flutuação invertida quanto ao gráfico da função h(x)=sen(3x), ou seja, o comportamento do gráfico passa a ser decrescente, crescente e decrescente.

- Domínio da função são os números reais.
- A imagem da função será Im = { $y \in R$ / 1  $\leq y \leq$  < 1}.
- A amplitude da função é 1
- Período é  $\frac{2\pi}{2}$

Construindo os gráficos g(x)=a+b.sen(c.x+d), arrastando os parâmetros 0 < c < 1, a=0, b=1, d=0. no Geogebra, haverá um alongamento horizontal.

Observando os gráficos construídos no Geogebra, na tela de visualização, isto é,  $g(x)=sen(\frac{1}{2}x)$  e  $h(x)=sen(\frac{1}{3}x)$ , temos algumas respostas que se espera dos alunos após a observação dos gráficos, identificando, o seu domínio, imagem, amplitude e período, tabela 12.

Tabela-12- Domínio, Imagens, Amplitude, Período,  $f(x) = sen(c.x), 0 < c < 1, c \in R$ .

| Funções                    | Domínio | Imagem  | Amplitude | Período |
|----------------------------|---------|---------|-----------|---------|
| $g(x)=sen(\frac{1}{2}x)$   | R       | [-1, 1] | 1         | 4π      |
| h(x)=sen( $\frac{1}{3}x$ ) | R       | [-1, 1] | 1         | 6π      |

Fonte: Do próprio autor

Construindo o gráficos da função h(x)=sen $(\frac{1}{2}x)$  no aplicativo geogebra, isto é, arrastando os parâmetros c = $\frac{1}{2}$ , a=0, b=1 e d=0, temos figura 30.

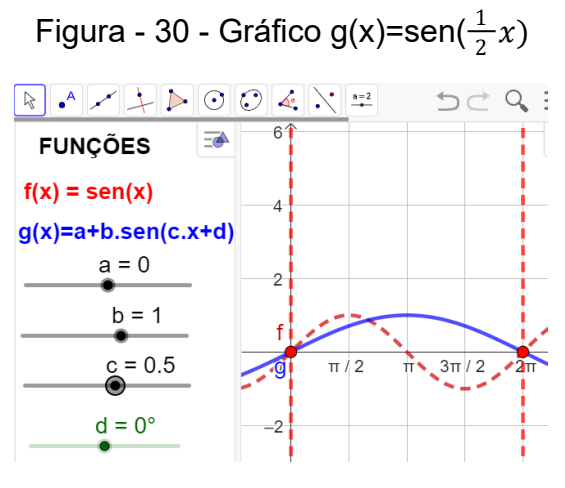

Fonte: Do próprio autor

- A imagem da função será Im = { $y \in R/ 1 \le y \le < 1$ }.
- A amplitude da função é 1
- Período é p =  $\frac{2\pi}{\frac{1}{2}} \rightarrow p = 2\pi. 2 \rightarrow p = 4\pi$

Chega-se à conclusão que o parâmetro '´c``, do gráfico f(x)=sen $(\frac{1}{2}x)$ , tem alongamento no eixo horizontal.

Construindo como exemplo o gráficos da função g(x)=sen $\left(-\frac{1}{2}x\right)$  no aplicativo geogebra, arrastando os parâmetros c = $-\frac{1}{2}$ , a=0, b=1 e d=0, figura 31.

FUNÇÕESf(x) = sen(x)g(x)=a+b.sen(c.x+d)a = 0b = 1c = -0.5 $d = 0^{\circ}$ 

Figura - 31 - Gráfico g(x)=sen( $-\frac{1}{2}x$ )

Fonte: Do próprio autor

Analisando os gráficos depois de ajustados os parâmetros no aplicativo, isto é, observando as modificações da função g(x) em relação a função f(x), a conclusão é:

- A imagem da função será Im = { $y \in R/ 1 \le y \le < 1$ }.
- A amplitude da função é 1
- Domínio da função, será o conjunto dos números reais.
- Período é p =  $\frac{2\pi}{\frac{1}{2}} \rightarrow p = 2\pi. 2 \rightarrow p = 4\pi$

Os alunos chegaram à conclusão de que o gráfico da função g(x)=sen( $-\frac{1}{2}x$ ), haverá um alongamento no eixo horizontal.

# Variação do parâmetro d: `.

Este experimento didático é para os alunos observarem o que acontece quando modifica o parâmetro ''d'', da função g(x)=a+b.sen(c.x+d),em relação à função, f(x)=sen(x), sendo a=0, b=1, c=1 e -  $\pi \le d \le \pi$ .

Depois de construídos os gráficos no aplicativo Geogebra, os participantes serão convidados a analisar o parâmetro ``d`.

A seguir, temos algumas respostas que se espera dos alunos após a observação dos gráficos das funções g(x) =a+b.sen(c.x + d), sendo a=0, b=1, c=1 e  $-\pi \le d \le 0$ .

Vamos construir, os gráficos das funções  $g(x) = sen(x - \frac{\pi}{2})$ ,  $h(x) = sen(x - \pi)$ . para analisarmos o domínio, imagem, amplitude e período, para d < 0, tabela 13. Tabela -13 - Domínio, imagens, amplitude e período, g(x) = sen(x - d),  $-\pi \le d \le 0$ .

| Função                      | Domínio | Imagem  | Amplitude | Período |
|-----------------------------|---------|---------|-----------|---------|
| $p(x)=sen(x-\frac{\pi}{2})$ | R       | [-1, 1] | 1         | 2π      |
| h(x)=sen(x-π)               | R       | [-1, 1] | 1         | 2π      |

Fonte: Do próprio autor.

Visualizando a Construção do gráficos da função  $h(x)=sen(x-\pi)$  no aplicativo, arrastando os parâmetros a=0, b=1, c=1 e d= $-\pi$ , temos como imagem a figura 32.

Figura - 32 - Gráfico da função, h(x)=sen $(x-\pi)$ 

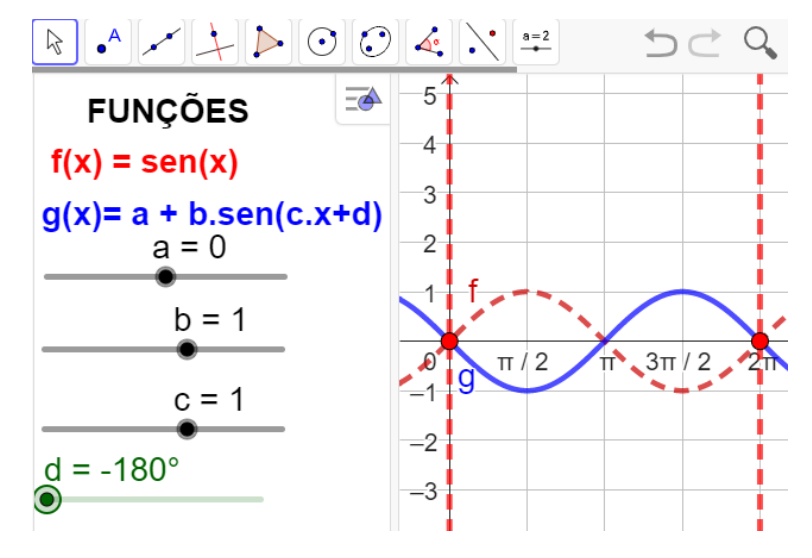

Fonte: Do próprio autor

Analisando o gráfico depois de construída, isto é, observando as modificações da função g(x) em relação a função f(x), a conclusão é:

- A imagem da função será Im = { $y \in R/ 1 \le y \le < 1$ }.
- A amplitude da função é 1
- Domínio da função, será o conjunto dos números reais.

• Período é p = $2\pi$ 

Os alunos chegaram à conclusão que o gráfico da função  $h(x)=sen(x - \pi)$ , haverá uma translação horizontal, no sentido positivo do eixo x (para a direita), devido o valor do parâmetro '''d'` ser negativo, ou seja, d < 0.

Visualizando a Construção do gráficos da função  $h(x)=sen(x+90^{0})$  no aplicativo, arrastando os parâmetros a=0, b=1, c=1 e d= $90^{0}$ , temos como imagem a figura 33.

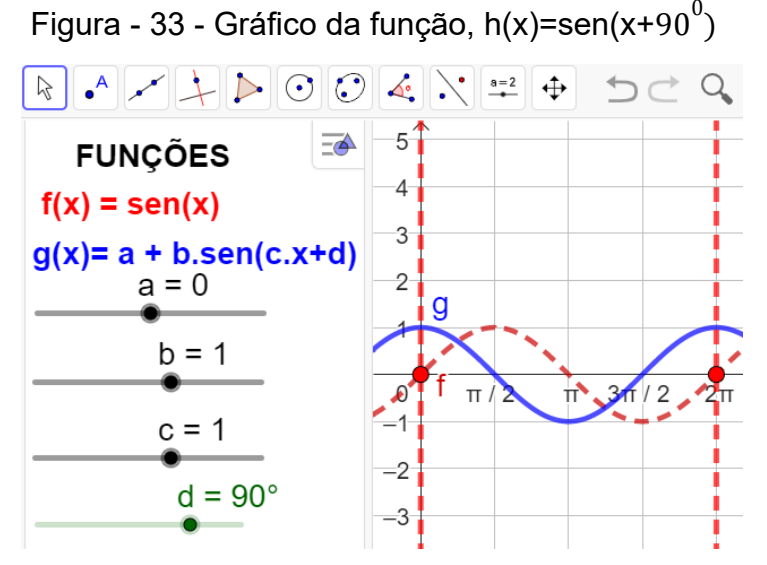

Fonte: do próprio autor

Analisando o gráfico depois de construída, isto é, observando as modificações da função g(x) em relação a função f(x), a conclusão é:

- A imagem da função será  $\text{Im} = \{y \in R / -1 \le y \le < 1\}.$
- A amplitude da função é 1
- Domínio da função, será o conjunto dos números reais.
- Período é p = $2\pi$

Os alunos chegaram à conclusão que o gráfico da função  $h(x)=sen(x + 90^{\circ})$ , haverá uma translação horizontal, no sentido positivo do eixo x (para a esquerda), devido o valor do parâmetro '''d`` ser positivo, ou seja, d > 0.

Visualizando os gráficos construídos no Geogebra, chega -se à conclusão que o parâmetro ´´d``. determina uma translação horizontal no gráfico das funções trigonométricas seno, no sentido negativo do eixo x (para a esquerda), ou (para a direita) se o valor do parâmetro ´´d`` for negativo.

2.10 ATIVIDADE - 10 - ENTENDENDO A FUNÇÃO TANGENTE NO CICLO TRIGONOMÉTRICO

Aluno

#### Objetivo

Esta atividade de um experimento didático tem como objetivo consolidar a função tangente no ciclo trigonométrico, e pode proporcionar ao aluno a construção dos conceitos, definições no ciclo trigonométrico, a partir da manipulação do aplicativo dinâmico figura 34.

Abra o arquivo https://www.geogebra.org/m/rwdvrpgc, e responda.

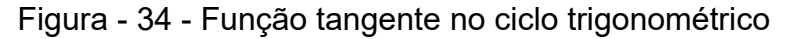

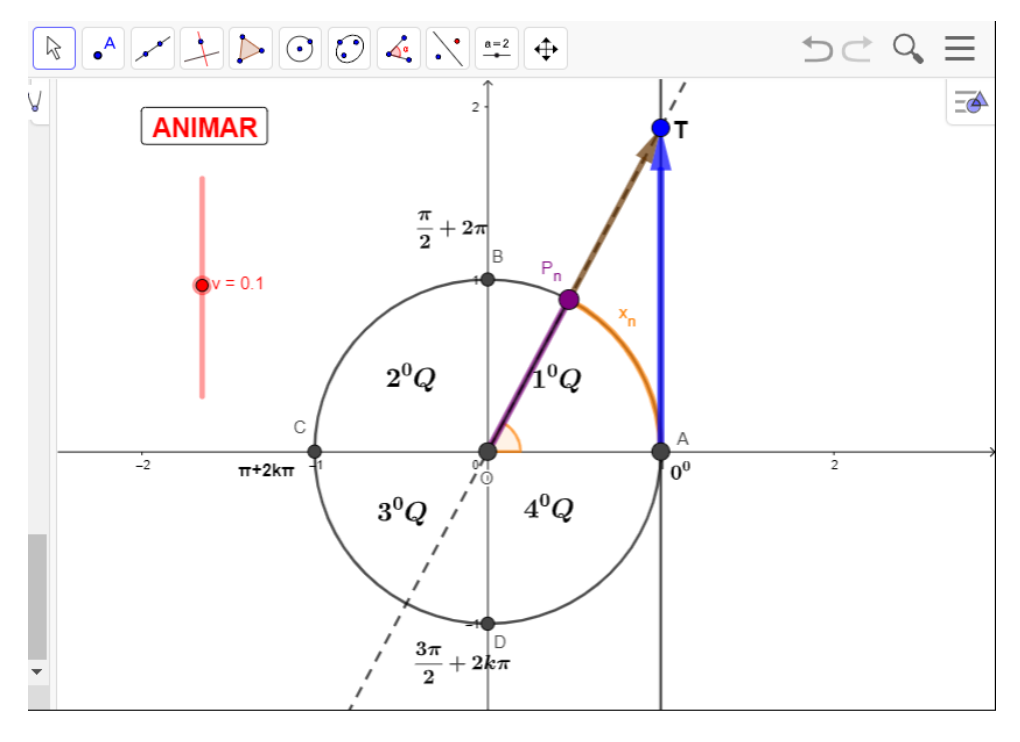

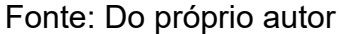

Questões:

- 1°) Quanto vale a tangente de  $\pi + 2k\pi$ ?
- 2º) Em quais quadrantes a tangente é positiva ?
- 3º) Em quais quadrantes a tangente é negativa ?
- 4°) Quanto vale a tangente de  $\frac{3\pi}{2}$  + 2 $k\pi$  ?
- 5°) Determine o domínio da função f(x) = tg(x)?
- 6°) Determine o período da função f(x) = tg(x)?
- 7°) Determine a imagem da função f(x) = tg(x)?

# 2.10.1 Procedimento para o manuseio do aplicativo da função tangente.

1°) Abra o arquivo https://www.geogebra.org/m/rwdvrpgc e execute o mesmo no Geogebra e utilize os botão < ANIMAR > e < v >, figura 35.

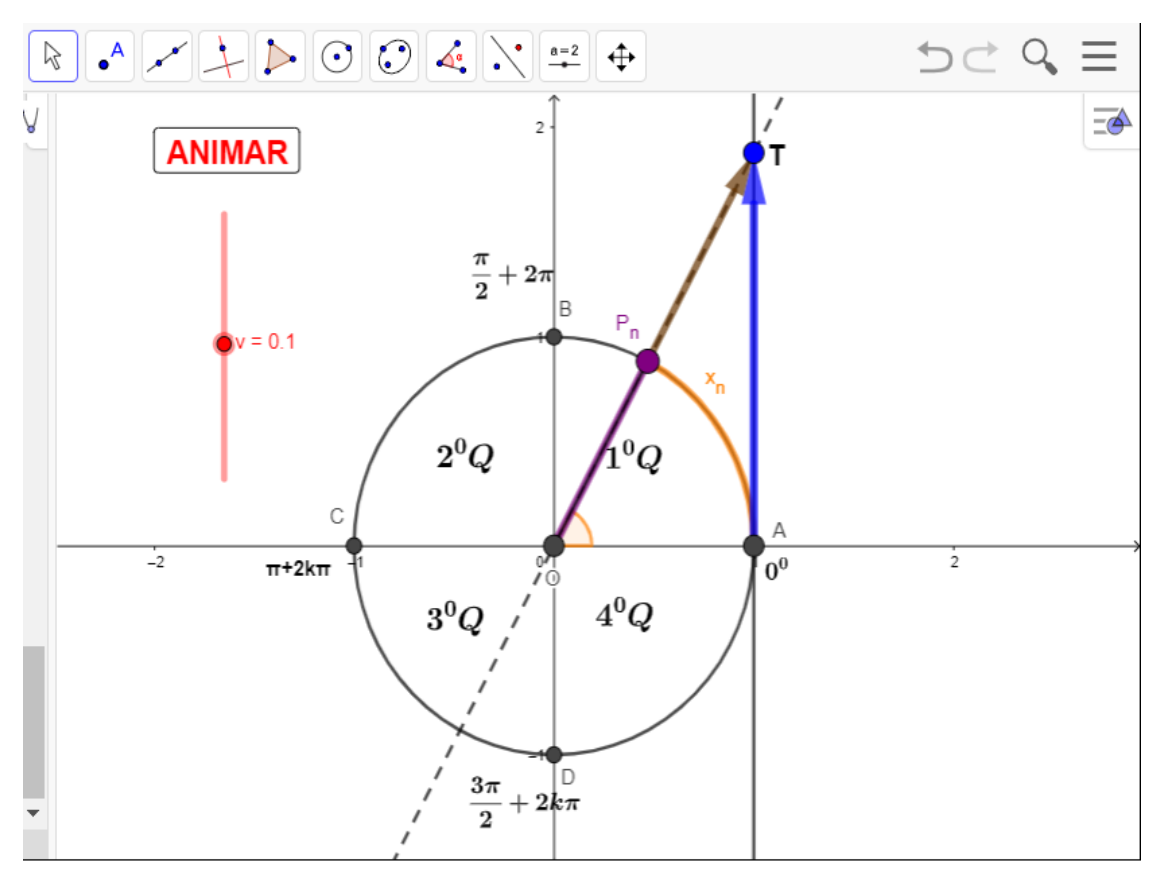

Figura - 35 - Função tangente no ciclo trigonométrico

Fonte: Do próprio autor

2º) Se clicar no botão < ANIMAR >, uma vez, começa a animação, se clicar novamente a animação para,

3º) Se arrastar o controle deslizante <v> controlar a velocidade e a direção da animação.

- Se v > 0, o ponto  $P_n$ , se desloca na circunferência, no sentido anti-horário.
- Se v < 0, o ponto  $P_{n}$ , se desloca na circunferência no sentido horário.
- Para obter a tangente de um arco, devemos observar um terceiro eixo que tangencia a circunferência no ponto A=(1,0).
- O ponto P<sub>n</sub> e a reta que passa pela origem da circunferência O=(0,0), e que intercepta a reta perpendicular ao ciclo trigonométrico, paralela ao eixo y, que passa pelo ponto A=(1,0) no eixo das abcissas.

Ao unirmos a extremidade do arco x<sub>n</sub>, (ponto P<sub>n</sub>), ao centro O=(0,0) e prolongando o raio da circunferência, ele intercepta o eixo das tangentes no ponto T.

#### Definição da função tangente

A tangente de  $x_n$ , é a medida do segmento  $\overline{AT}$ , obtido pela interseção do prolongamento do raio  $\widehat{OP_n}$ , com o eixo das tangentes.

#### Propriedades da função tangente

- 1. Para  $0 < x_n < \frac{\pi}{2}$  o valor da tangente de  $x_n$  cresce à medida que  $P_n$ se desloca na circunferência no sentido anti-horário, aumenta indefinidamente.
- Para <sup>π</sup>/<sub>2</sub> < x<sub>n</sub> < π, a tangente de x<sub>n</sub>, inicialmente tende a menos infinito (-α), e cresce à medida que o valor de x<sub>n</sub>, se aproxima de π, isto é, tg(π) = 0.
- 3. Para  $x_n = \pi$ , a tangente está na origem do eixo da tangente, então tg $(\pi) = 0$ .
- 4. Para  $\pi < x_n < \frac{3\pi}{2}$  o valor da tangente de  $x_n$  cresce à medida que  $P_n$ se desloca na circunferência no sentido anti-horário, aumenta indefinidamente
- 5. Para  $x_n = \frac{3\pi}{2}$ , a tangente não existe, porque a reta que passa pelo centro não intercepta o eixo da tangente.
- 6. Para  $\frac{3\pi}{2} < x_n < 2\pi$ , a tangente de  $x_n$ , inicialmente tende a menos infinito (- $\alpha$ ), e cresce à medida que o valor de  $x_n$ , se aproxima de  $\pi$ , isto é, tg( $\pi$ ) = 0.
- 7. A tangente é positiva no 1º e 3º quadrantes.
- 8. A tangente é negativa no 2º e 3º quadrantes.

# 2.10.2 Conjunto imagem da função tangente

 O conjunto imagem da função tangente é Im = ] -∞, ∞[, ou seja o conjunto dos números reais.

#### 2.10.3 Domínio da função tangente

10. O domínio da função tangente é D = { $x_n \in R/x_n \neq \frac{\pi}{2} + 2k\pi, k \in Z$ }

# 2.10.4 Período da função tangente

11. A função tangente se repete a cada intervalo de  $\pi$ , então o período é p =  $\pi$ .

2.11 ATIVIDADE - 11 - GRÁFICO DA FUNÇÃO TANGENTE NO CICLO TRIGONOMÉTRICO

Aluno

#### Objetivo

Esta atividade de um experimento didático tem como objetivo, consolidar a construção do gráfico da função tangente no plano cartesiano, a partir do círculo trigonométrico, e pode proporcionar ao aluno a construção dos conceitos, definições, a partir da manipulação do aplicativo dinâmico figura 36.

Abra o arquivo ´´https://www.geogebra.org/m/epppy3xh`` e responda.

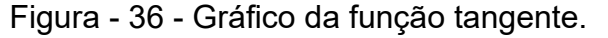

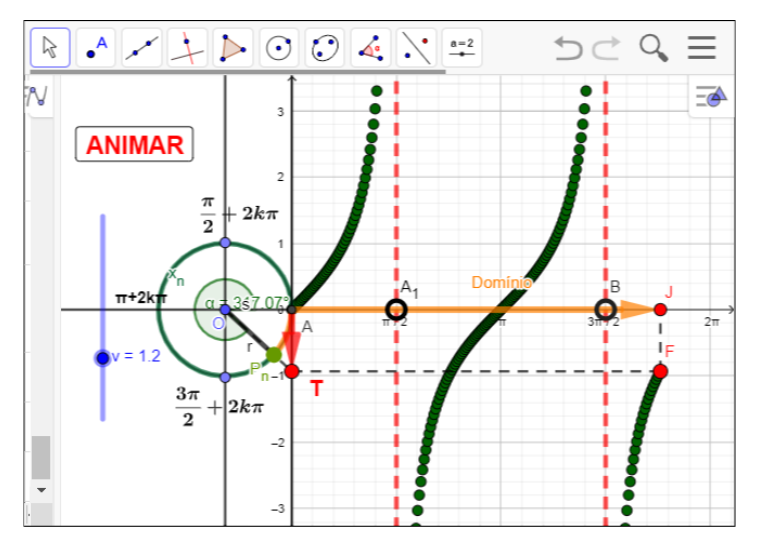

Fonte: Do próprio autor

Questões:

1º) Qual a imagem da função tangente?

2º) Durante a análise de uma função, Kárita encontrou uma função trigonométrica, e

ficou em dúvida entre as funções f(x) = sen(x); f(x) = cos(x); e f(x) = tg(x).

 $I \rightarrow A$  função possui imagem [- $\infty$ ,  $\infty$ ].

 $II \rightarrow A$  função é trigonométrica possui período igual a  $\pi$ .

III  $\rightarrow$  O valor numérico da função f( $\pi/2$ ) = não existe

A função descrita por ela é:

3°) Construa o gráfico e identifique o domínio, imagem e o período da seguinte função, f(x) = tg(x).

# 2.11.1 Procedimento para o manuseio do aplicativo da construção do gráfico da função tangente.

1°) Abra o arquivo https://www.geogebra.org/m/epppy3xh e execute o mesmo no
 Geogebra e utilize os botão < ANIMAR > e < v >, figura 37.

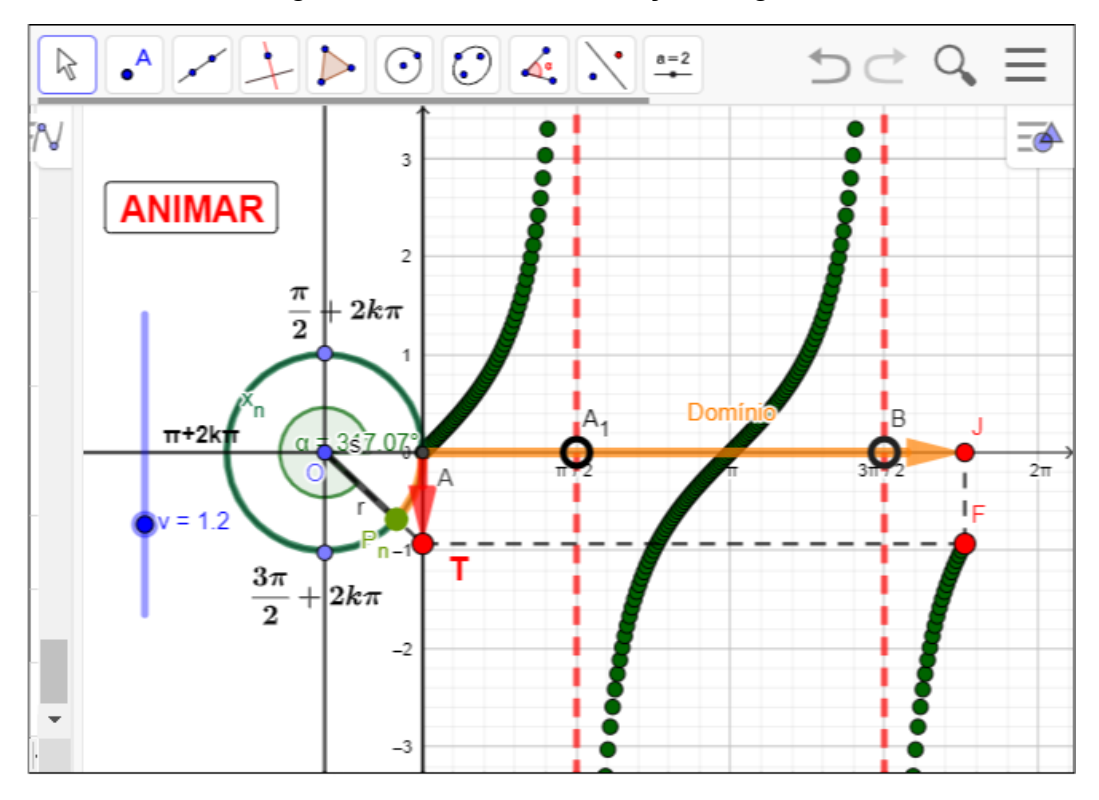

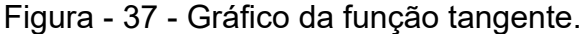

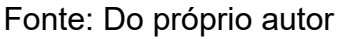

2º) Se clicar no botão < ANIMAR >, uma vez, começa a animação, se clicar novamente a animação para,

3º) Se arrastar o controle deslizante <v> controlar a velocidade da animação no sentido anti-horário.

# 2.11.2 Definição da tangente utilizando o ciclo trigonométrico.

Ao clicar nos botões < Animar > e < v>, os alunos serão convidado a observar

A movimentação do ponto  $P_n$  no sentido anti-horário, existe uma reta passando pela origem do ciclo trigonometria O=(0,0), e o ponto  $P_n$ , interceptando no ponto T, na reta tangente ao círculo trigonométrico, no ponto A=(1,0). A medida do segmento  $\overline{AT}$ , será a tangente do ponto  $P_n$  na circunferência trigonométrica.

Transposição da tangente do ciclo trigonometria, para o plano cartesiano.

A medida do segmento AT, na circunferência trigonométrica, é a tangente do ponto  $P_n$ , que passa a ser a imagem da função tangente, situada no eixo das ordenadas no plano cartesiano.

Usando as informações que já tínhamos sobre a tangente na circunferência trigonométrica, e lembrando que no ponto A(1,0), é a origem da tangente no ciclo trigonométrico. Vamos dar uma volta completa no ciclo e relacionar com o plano cartesiano.

## 2.11.3 Construção do gráfico da função tangente no primeiro quadrante

A medida que o ponto  $P_n$ , se desloca no primeiro quadrante de  $0^0$  para  $\frac{\pi}{2}$  no sentido anti-horário, o comprimento do arco  $x_n$  no ciclo trigonométrico, corresponde ao domínio no plano cartesiano, observa-se que a tangente do ponto  $P_n$  cresce, esse valor fica ainda maior, quanto mais o domínio se aproxima de  $\frac{\pi}{2}$ . Dizemos, nesse caso, que o valor da tangente de  $x_n$ , tende a mais infinito (+ $\infty$ ), ou seja, aumenta indefinidamente.

Visualizando a manipulação do aplicativo do gráfico da função tangente, às retas onde a função não existe são chamadas de assíntotas. Ou seja,  $x_n = \frac{\pi}{2} + 2k\pi$  são assíntotas.

#### 2.11.4 Domínio da função tangente

Logo o domínio da função tangente será todos os valores reais retirando os valores das assíntotas, isto é, D={ $x \in R/x \neq \frac{\pi}{2} + 2k\pi$ , *com*  $k \in Z$ }.

# 2.11.5 Período da função tangente de $x_{n}$ .

É bom ressaltar que o gráfico nunca toca nas retas das assíntotas, no entanto, a função tangente se repete a cada intervalo π, logo a função tangente, f(x) = tg(x) também é periódica de período π.

#### 2.11.6 Propriedade

A função tangente assume valores positivos no 1º e 3º quadrantes, e valores negativos no 2º e 4º quadrantes, e visualizando o gráfico da função tangente, que é crescente em todos os quadrantes.

A função tangente é crescente em todos os quadrantes.

2.12 ATIVIDADE - 12 - ENTENDENDO OS PARÂMETROS DA FUNÇÃO TANGENTE

Aluno\_

#### Objetivo

Esta atividade de um experimento didático tem como objetivo consolidar a construção do gráfico da função tangente no ciclo trigonométrico, e pode proporcionar ao aluno as construções dos gráficos, identificar domínio, imagem, período no plano cartesiano, a partir da manipulação do aplicativo dinâmico.

Abra o arquivo https://www.geogebra.org/m/d4nhavdy e responda

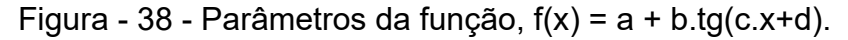

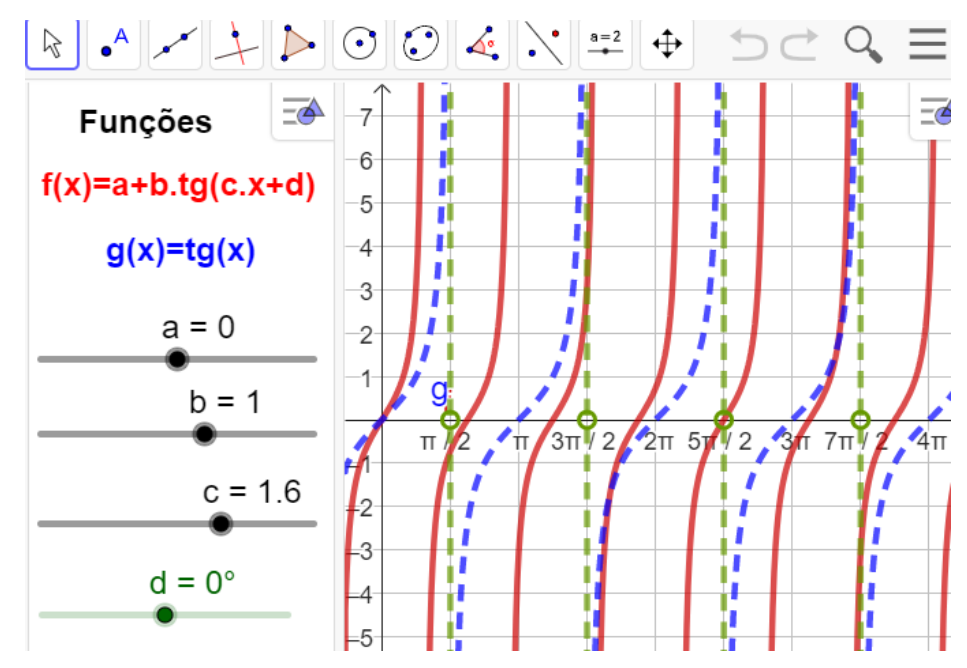

Fonte: Do próprio autor

Questões:

- 1°) O que acontece se o valor do parâmetro a > 0, b=1, c=1 e d=0 ?
- 2°) O que acontece se o valor de a=0, b < 0, c=1 e d=0 ?
- $3^{\circ}$ ) O que acontece quando o valor de a=0, b=1, c = -4 e d=0 ?

4°) que acontece quando o valor de a=0, b=1, c=1 e d =  $-\frac{\pi}{2}$ ?

5°) Descreva o que você observa na função f(x) = a +b.tg(c.x), quando a = 0, b=1 e c=0 e d=0.

6°) Descreva o que você observa na função f(x)=a + b tg(x), quando a = 0, c=1, d=0 e quando o controle deslizante ´´b``, desliza de 0 até 5 ?

2.12.1 Procedimento para o manuseio do aplicativo dos parâmetros da função tangente.

1º) Abra o arquivo(https://www.geogebra.org/m/d4nhavdy) e execute o mesmo no Geogebra, e arraste os controles deslizantes (a, b, c, d), para observar as alterações do gráfico, figura 39.

Figura - 39 - Parâmetros da função tangentes f(x) = a + b.tg(cx + d).

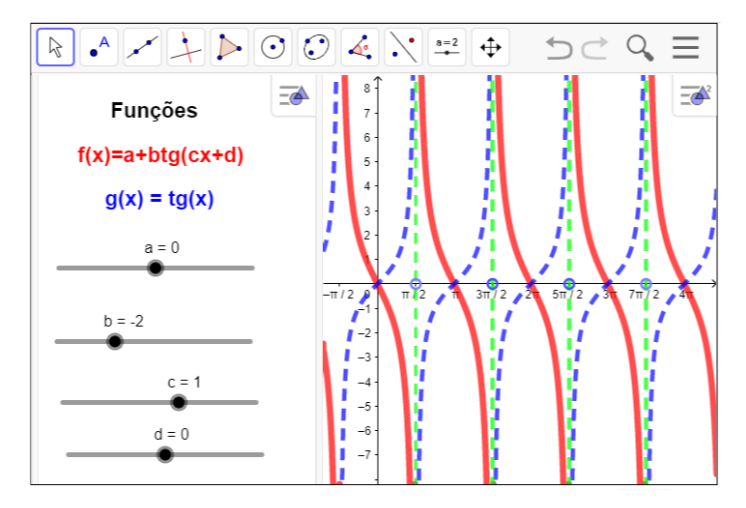

Fonte: Do próprio autor

Ao abrir o aplicativo aparece no lado esquerdo os controles deslizantes com as letras a, b, c, e d, que são chamadas de parâmetros ou coeficientes, que arrastados provocará alterações no gráfico, da seguinte maneira.

Parâmetro '´a``, responsável por um deslocamento vertical no gráfico

 Se arrastar o parâmetro, a > 0, teremos um deslocamento vertical para cima Construindo como exemplo o gráficos da função f(x)=5+tg(x) no aplicativo

geogebra, arrastando os parâmetros, a=5, b=1, c=1 e d=0, figura 40.

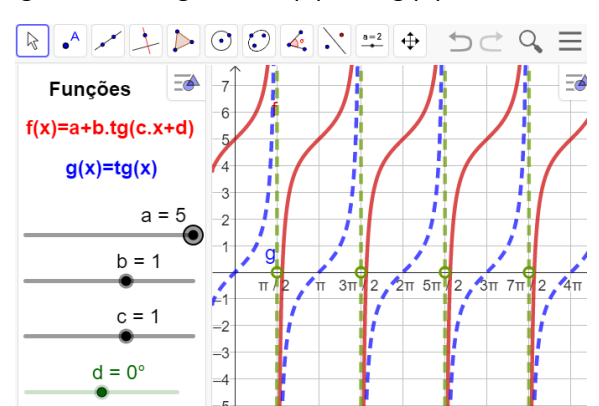

Figura - 40 - gráfico f(x)=5+tg(x)

Fonte: Do próprio autor

Analisando o gráfico depois de construída do aplicativo, isto é, observando as modificações da função f(x) em relação a função g(x), a conclusão é:

- A imagem da função será Im = { $y \in R / -\infty \le y \le <\infty$ }.
- Domínio da função, D={ $x \in R/x \neq \frac{\pi}{2} + 2k\pi, k \in Z$ }
- Período é p =π
- No gráfico da função g(x)=5+tg(x), haverá um alongamento no eixo vertical, para cima.

Se arrastar o parâmetro a < 0, teremos um deslocamento vertical para baixo

Construindo como exemplo o gráficos da função f(x)=-5+tg(x) no aplicativo geogebra, arrastando os parâmetros, a=-5, b=1, c=1 e d=0, figura 41.

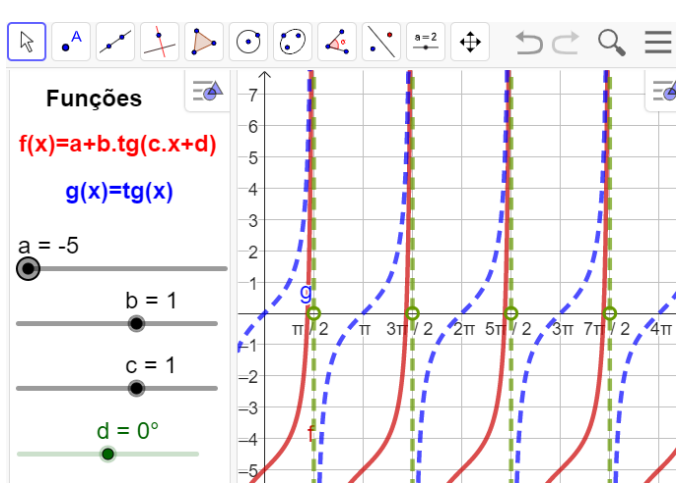

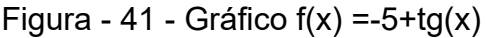

Fonte: Do próprio autor

Analisando o gráfico depois de construída do aplicativo, isto é, observando as modificações da função f(x) em relação a função g(x), a conclusão é:

- A imagem da função será Im = { $y \in R / -\infty \le y \le < \infty$ }.
- Domínio da função, D={ $x \in R/x \neq \frac{\pi}{2} + 2k\pi, k \in Z$ }
- Período é p =π
- No gráfico da função g(x)=5+tg(x), haverá um alongamento no eixo vertical, para baixo.

**Parâmetro** *(`b``*, responsável pela variação da inclinação do gráfico em crescente ou decrescente.

• Se arrastar o parâmetro b > 1, o gráfico será esticado e crescente.

Construindo como exemplo o gráficos da função f(x)=5 tg(x) no aplicativo geogebra, arrastando os parâmetros, a=0, b=5, c=1 e d=0, figura 42.

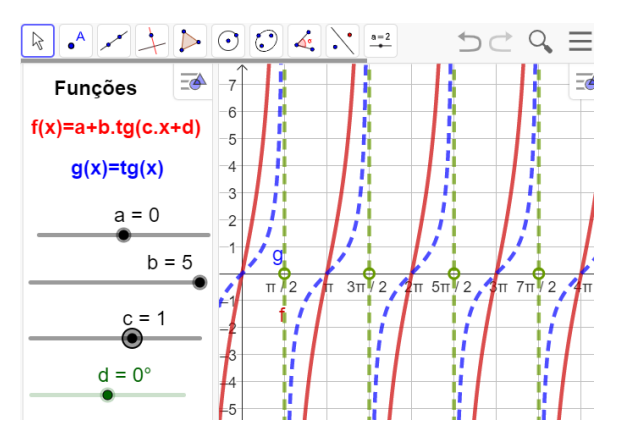

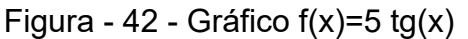

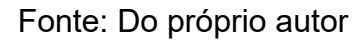

Analisando o gráfico depois de construída do aplicativo, isto é, observando as modificações da função f(x) em relação a função g(x), a conclusão é:

- A imagem da função será Im = { $y \in R / -\infty \le y \le <\infty$ }.
- Domínio da função, D={ $x \in R/x \neq \frac{\pi}{2} + 2k\pi, k \in Z$ }
- Período é p =π
- No gráfico da função g(x)=5tg(x), haverá um esticamento no eixo vertical e também o gráfico será crescente.

Se arrastar o parâmetro b < -1, o gráfico será esticado e decrescente.

Construindo como exemplo o gráficos da função f(x)=-5 tg(x) no aplicativo geogebra, arrastando os parâmetros, a=0, b=-5, c=1 e d=0, figura 43.

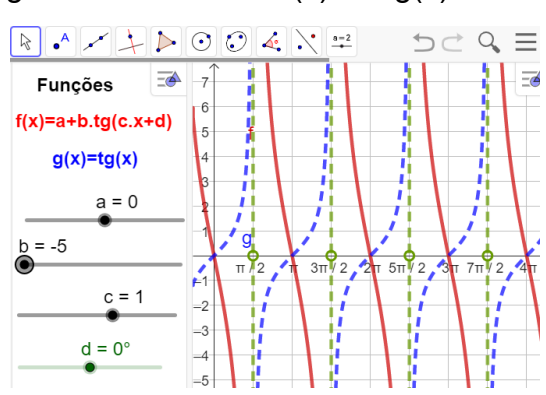

Figura - 43 - Gráfico f(x)=-5 tg(x)

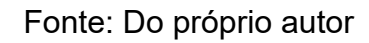

Analisando o gráfico depois de construída do aplicativo, isto é, observando

as modificações da função f(x) em relação a função g(x), a conclusão é:

- A imagem da função será Im = { $y \in R / -\infty \le y \le < \infty$ }.
- Domínio da função, D={ $x \in R/x \neq \frac{\pi}{2} + 2k\pi, k \in Z$ }
- Período é p =π
- Na tangentóide da função g(x)=-5tg(x), haverá um esticamento no eixo vertical e também o gráfico será decrescente.

Se arrastar o parâmetro 0 < b <1, o gráfico será comprimido e crescente

Construindo como exemplo o gráficos da função f(x)=0.3tg(x) no aplicativo geogebra, arrastando os parâmetros, a=0, b=0.3, c=1 e d=0, figura 44.

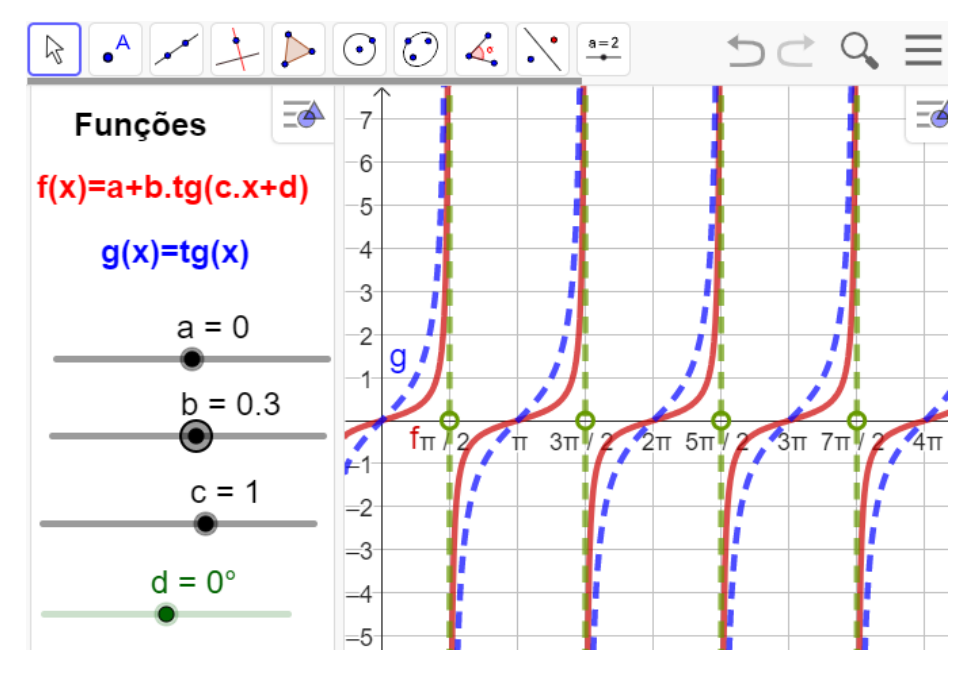

Figura - 44 - Gráfico f(x)=0.3tg(x)

Fonte: Do próprio autor

Analisando o gráfico depois de construída do aplicativo, isto é, observando as modificações da função f(x) em relação a função g(x), a conclusão é:

- A imagem da função será Im = { $y \in R$ /  $\infty \le y \le < \infty$ }.
- Domínio da função, D={ $x \in R/x \neq \frac{\pi}{2} + 2k\pi, k \in Z$ }
- Período é p =π
- Na tangentóide da função g(x)=0.3tg(x), o gráfico será comprimido e crescente.

Se arrastar o parâmetro -1 < b <0, o gráfico será comprimido e decrescente

Construindo como exemplo o gráficos da função f(x)=-0.3tg(x) no aplicativo geogebra, arrastando os parâmetros, a=0, b=-0.3, c=1 e d=0, figura 45.

Figura - 45 - Gráfico f(x)= - 0.3tg(x)

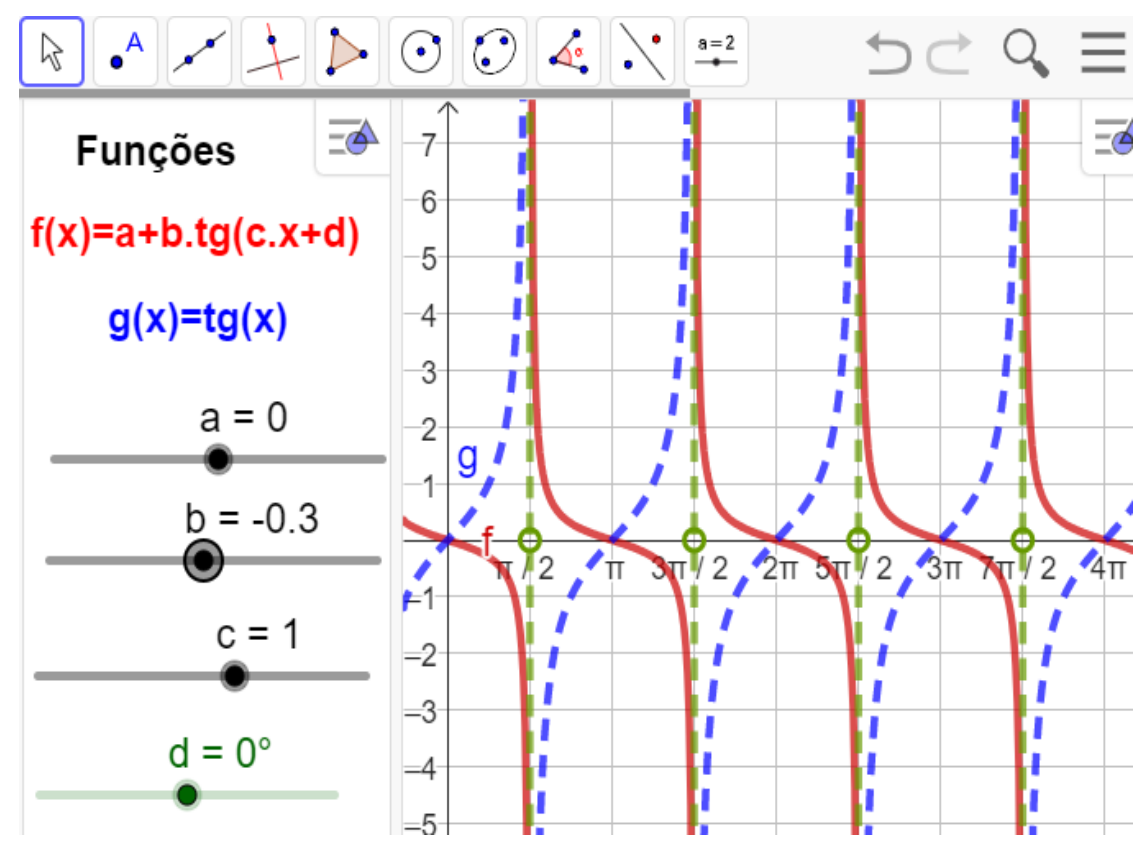

Fonte: Do próprio autor

Analisando o gráfico depois de construída do aplicativo, isto é, observando as modificações da função f(x) em relação a função g(x), a conclusão é:

- A imagem da função será Im = { $y \in R / -\infty \le y \le < \infty$ }.
- Domínio da função, D={ $x \in R/x \neq \frac{\pi}{2} + 2k\pi, k \in Z$ }
- Período é p =π
- A construção da tangentóide da função g(x)=-0.3tg(x), o gráfico será comprimido e decrescente.

**Parâmetro** "c``, modifica o período da função. Esse novo período pode ser calculado por: P =  $\frac{\pi}{|c|}$ .

Se arrastar o parâmetro c > 1, então o período da função diminui.

Construindo como exemplo o gráficos da função f(x)=tg(5x) no aplicativo geogebra, arrastando os parâmetros, a=0, b=1, c=5 e d=0, figura 46.

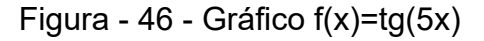

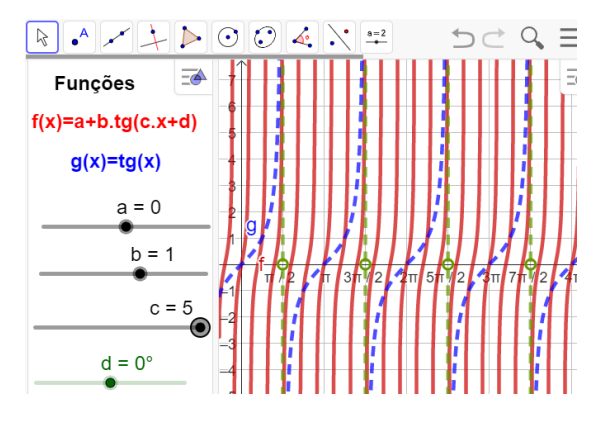

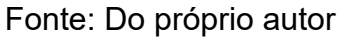

Analisando o gráfico depois de construída do aplicativo, isto é, observando as modificações da função f(x) em relação a função g(x), a conclusão é:

- A imagem da função será Im = { $y \in R$ /  $\infty \le y \le < \infty$ }.
- Domínio da função, D={ $x \in R/x \neq \frac{\pi}{10} + k \frac{\pi}{5}, k \in Z$ }
- Período é p =  $\frac{\pi}{|c|} \Rightarrow p = \frac{\pi}{5}$
- Na construção da tangentóide da função g(x)=tg(5x), o gráfico será comprimido horizontalmente e crescente.

Se arrastar o parâmetro c < - 1, então o período da função diminui.

Construindo como exemplo o gráficos da função f(x)=tg(-5x) no aplicativo geogebra, arrastando os parâmetros, a=0, b=1, c=-5 e d=0, temos a figura 47.

 Image: second second secon

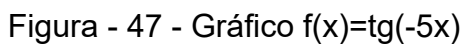

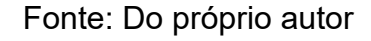

Analisando o gráfico depois de construída do aplicativo, isto é, observando

as modificações da função f(x) em relação a função g(x), a conclusão é:

- A imagem da função será Im = { $y \in R / -\infty \le y \le < \infty$ }.
- Domínio da função, D={ $x \in R/x \neq \frac{\pi}{10} + k \frac{\pi}{5}, k \in Z$ }
- Período é p =  $\frac{\pi}{|c|} \Rightarrow p = \frac{\pi}{5}$
- Na construção da tangentóide da função g(x)=tg(- 5x), o gráfico será comprimido horizontalmente e decrescente.

Se arrastar o parâmetro 0 < c < 1, então o período da função aumenta.

Construindo como exemplo o gráficos da função  $f(x)=tg(\frac{1}{2}x)$  no aplicativo

geogebra, arrastando os parâmetros, a=0, b=1, c= $\frac{1}{2}$  e d=0, figura 48.

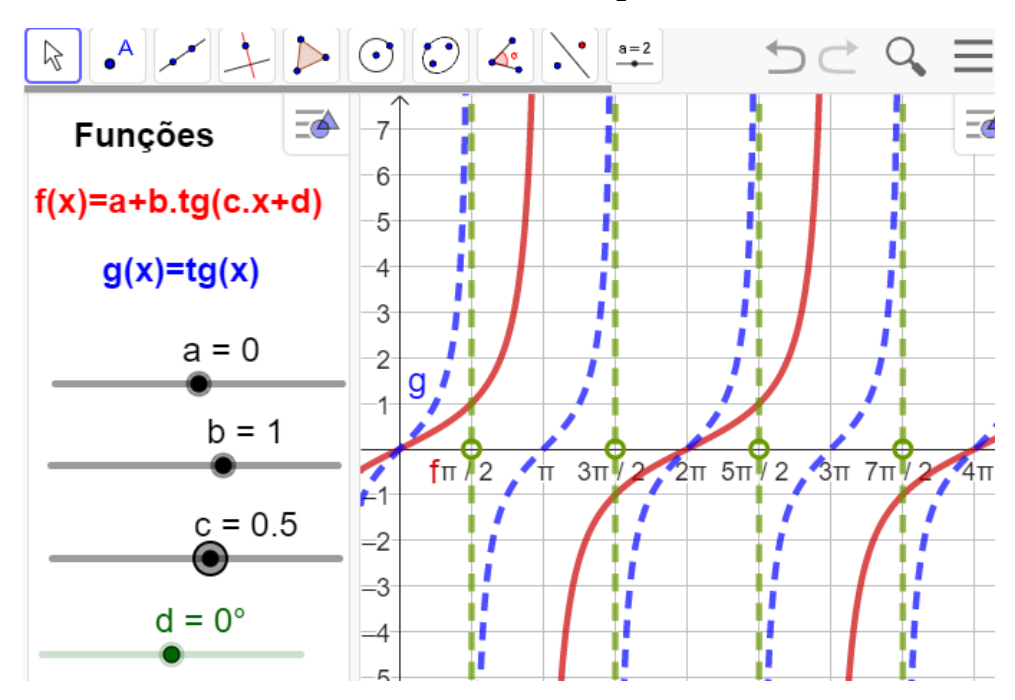

Figura - 48 - Gráfico  $f(x)=tg(\frac{1}{2}x)$ 

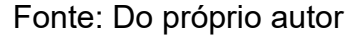

Analisando o gráfico depois de construída do aplicativo, isto é, observando as modificações da função f(x) em relação a função g(x), a conclusão é:

- A imagem da função será Im = { $y \in R / -\infty \le y \le <\infty$ }.
- Domínio da função, D={ $x \in R/x \neq \pi + 2k\pi, k \in Z$ }
- Período é p =  $\frac{\pi}{|c|} \Rightarrow p = \frac{\pi}{\frac{1}{2}} \Rightarrow p = 2\pi$
- Na construção da tangentóide da função g(x)=tg(<sup>1</sup>/<sub>2</sub>x), o gráfico será esticado

horizontalmente e crescente.

Se arrastar o parâmetro -1 < c < 0, então o período da função aumenta.

Construindo como exemplo o gráficos da função f(x)=tg $(-\frac{1}{2}x)$  no aplicativo geogebra, arrastando os parâmetros, a=0, b=1, c=- $\frac{1}{2}$  e d=0, figura 49.

Figura - 49 - Gráfico f(x)=tg(-0.5x)

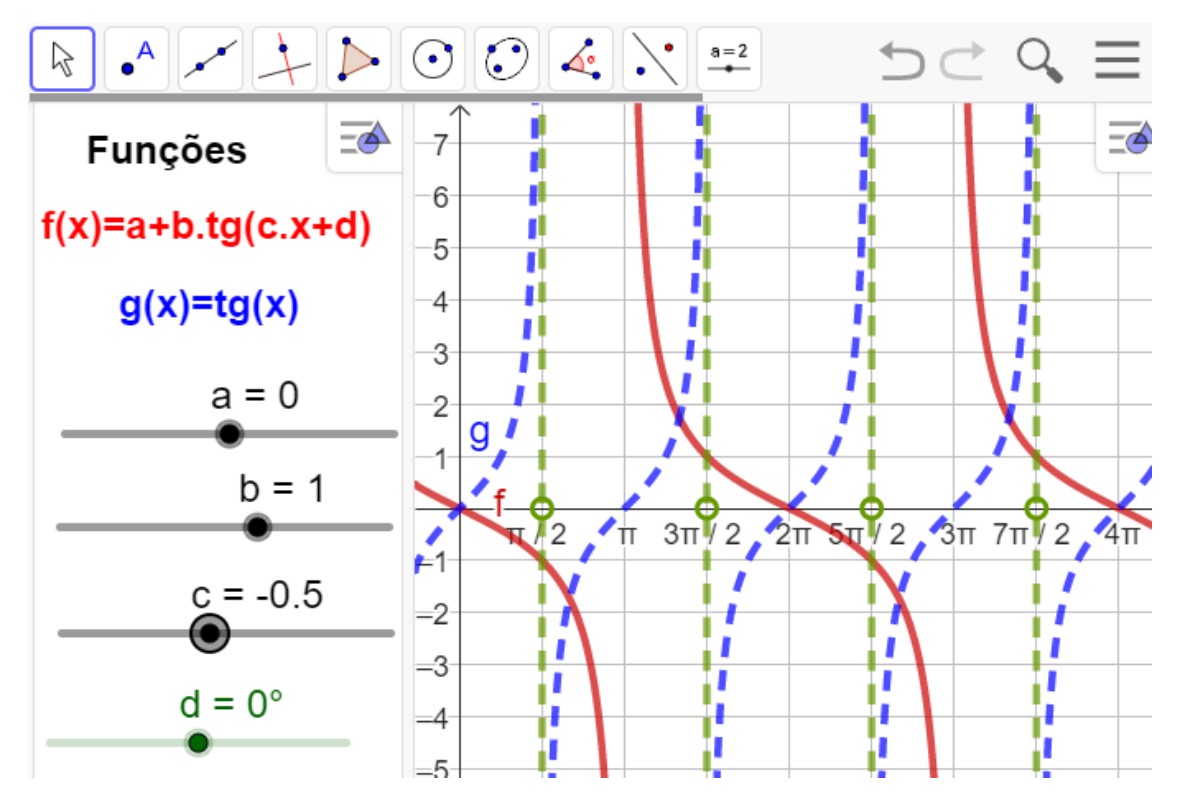

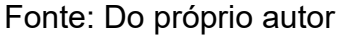

Analisando o gráfico depois de construída do aplicativo, isto é, observando as modificações da função f(x) em relação a função g(x), a conclusão é:

- A imagem da função será lm = {y∈R/ -∞ ≤ y ≤ <∞}.</li>
- Domínio da função, D={ $x \in R/x \neq \pi + 2k\pi, k \in Z$ }
- Período é p =  $\frac{\pi}{|c|} \Rightarrow p = \frac{\pi}{\frac{1}{2}} \Rightarrow p = 2\pi$
- Na construção da tangentóide da função g(x)=tg(-<sup>1</sup>/<sub>2</sub>x), o gráfico será esticado horizontalmente e decrescente.

Parâmetro ''d``, responsável por um deslocamento horizontal no gráfico.

Se arrastar o parâmetro d > 0, haverá um deslocamento do gráfico para a esquerda do eixo horizontal.

Construindo como exemplo o gráficos da função  $f(x)=tg(x+90^{0})$  no aplicativo geogebra, arrastando os parâmetros, a=0, b=1, c=1 e d=90<sup>0</sup> figura 50.

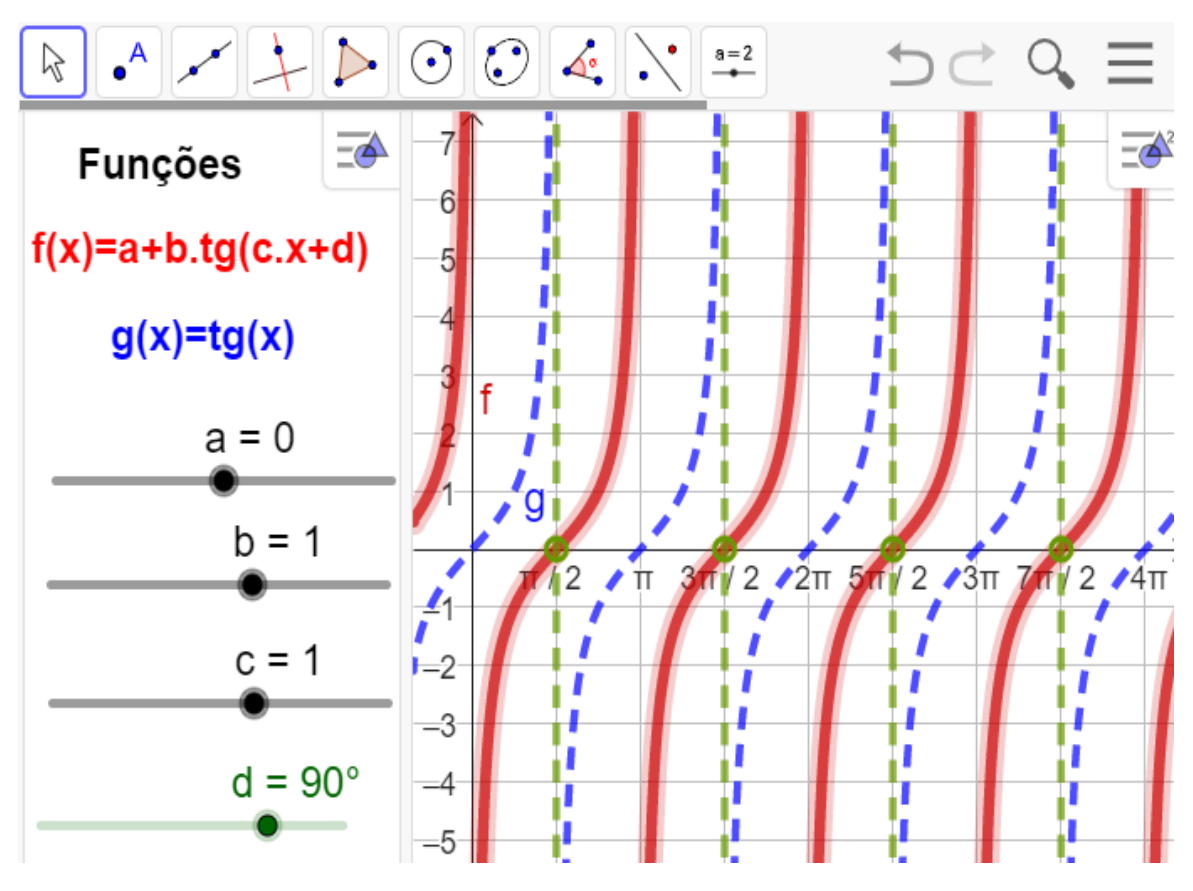

Figura - 50 - Gráfico  $f(x)=tg(x+90^{\circ})$ 

Fonte: Do próprio autor

Analisando o gráfico depois de construída do aplicativo, isto é, observando as modificações da função f(x) em relação a função g(x), a conclusão é:

- A imagem da função será Im = { $y \in R / -\infty \le y \le < \infty$ }.
- Domínio da função, D={ $x \in R/x \neq k\pi, k \in Z$ }
- Período é p =  $\pi$
- Na construção da tangentóide da função g(x)=tg(x+90<sup>0</sup>), haverá um deslocamento para a esquerda do eixo horizontal.

Se arrastar o parâmetro d < 0 haverá um deslocamento do gráfico para a direita do eixo horizontal.

Construindo como exemplo o gráficos da função  $f(x)=tg(x+90^{0})$  no aplicativo geogebra, arrastando os parâmetros, a=0, b=1, c=1 e d= $-90^{0}$ Figura 51.

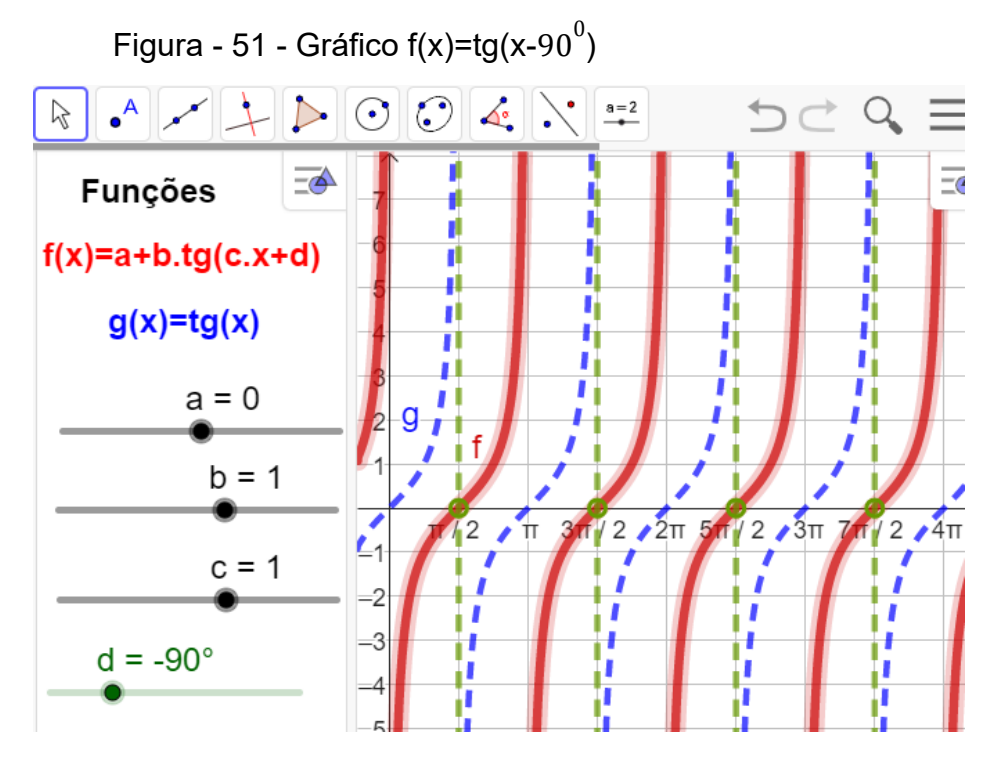

Fonte: Do próprio autor

Analisando o gráfico depois de construída do aplicativo, isto é, observando as modificações da função f(x) em relação a função g(x), a conclusão é:

- A imagem da função será Im = { $y \in R / -\infty \le y \le < \infty$ }.
- Domínio da função, D={ $x \in R/x \neq k\pi, k \in Z$ }
- Período é p =π

Resumindo o que foi aprendido até aqui sobre os parâmetros das funções trigonométricas, temos:

- Parâmetro a: desloca no eixo y
- Parâmetro b: altera a amplitude
- Parâmetro c; altera o período
- Parâmetro d: desloca no eixo x

Optamos por apresentar apenas as funções seno, cosseno e tangente, mas as demais funções trigonométricas - cotangente, secante e cossecante - também podem ser estudadas de maneira análoga.

Assim sendo, esperamos que as atividades de trigonometria com os recursos do *software* GeoGebra, presentes em nosso produto educacional, possam contribuir para resgatar a autoestima daqueles que demonstram dificuldades nesses conteúdos.

## 3. REFERÊNCIAS BIBLIOGRÁFICAS

BACELAR JR., J.S. **O uso do GeoGebra no ensino da trigonometria.** 2013. Dissertação (Programa de Pós-Graduação em Matemática em Rede Nacional) Universidade Federal do Ceará

BRUGINSKI, William José. Desenvolvimento de planilhas dinâmicas utilizando o software Geogebra para o estudo de funções trigonométricas. 2014. 55 f. Dissertação (Mestrado Profissional em Matemática em Rede Nacional) - Universidade Tecnológica Federal do Paraná,Curitiba,2014.Disponível em:http://repositorio.utfpr.edu.br/jspui/handle/1/802. Acesso em 9 de fevereiro de 2022

BUFFO, Camila Molina. Análise de utilização do software geogebra nas dissertações do PROFMAT para elaboração de uma proposta de atividade para o ensino médio com o auxílio do geogebra. 2019, 104 f. Dissertação - Mestrado Profissional em Rede Nacional, Instituto de Ciência Matemática e Computação, Universidade de São Paulo. 2019.Disponível em: https://www.teses.usp.br, de-23082019-161742. Acesso em 17 de fevereiro de 2022.

CORRÊA, Rosana dos Passos. **O Ensino de Funções Trigonométricas por Atividades.** 2016. 390 f. Dissertação (Mestrado em Educação) - Universidade do Estado do Pará, Belém, 2016. Disponível em: http://ccse.uepa.br. Acesso em 04 de fevereiro de 2022.

LIMA, Acinéia Santos. A utilização do geogebras em situações didáticas para a aprendizagem de funções trigonométricas - Dissertação de mestrado, Universidade Tecnológica Federal do Paraná. Programa de Mestrado Profissional em Matemática em Rede Nacional. Salvador, 2019. Disponível em: http://hdl.handle.net/20.500.11896/1182. Acesso em 05 de fe*v*ereiro de 2022

LOURENÇO, Rebecca. **Funções trigonométricas**: Produção de uma sequência didática potencialmente significativa à luz da abordagem histórico-epistemológica.

2018. 209 f. Dissertação - Mestrado em ensino. Universidade Estadual do norte do Paraná. Paraná, 2018. Disponível em: dissertação-ppgec Rebecca Lourenco (2).pdf. Acesso em 9 de fevereiro de 2022.

. MACHADO, M. M. Geogebra: uma proposta para o ensino de funções

**trigonométricas.** 2020. 184 f. Dissertação (Mestrado em Matemática em Rede Nacional) - Universidade Federal de Goiás, Catalão, 2020. Disponível em:http://repositorio.bc.ufg.br/tede/handle/tede/10604. Acesso em 03 de fevereiro de 2022.

OLIVEIRA, André Carneiro de. **Trigonometria: o radiano e as funções seno, cosseno e tangente -** Universidade Federal de Campina Grande - Campina Grande, 2014. 81 f. Disponível em: https://www.ufcg.edu.br. Acesso em 08 de fevereiro de 2022.

SALAZAR, Denise Mansoldo, **Geogebra e o estudo das funções trigonométricas no ensino Médio -**2015. 132 f. Dissertação de mestrado, Universidade Federal de Juiz de Fora, MG, Disponível em: https://repositorio.ufjf.br/jspui/handle/ufjf/3241. Acesso em 05 de fevereiro de 2022

SOUSA, Francisco Deilson Rodrigues Barbosa de. SOFTWARE GEOGEBRA NO ENSINO DA TRIGONOMETRIA: proposta metodológica e revisão da literatura a partir das produções discentes nas dissertações do PROFMAT -Universidade Federal do Maranhão, 2018. p.62 .2018. Disponível em:https://tedebc.ufma.br/jspui/handle/tede/tede/2564. Acesso em 07 de fevereiro de 2022.

#### DADOS REFERENTES AOS AUTORES:

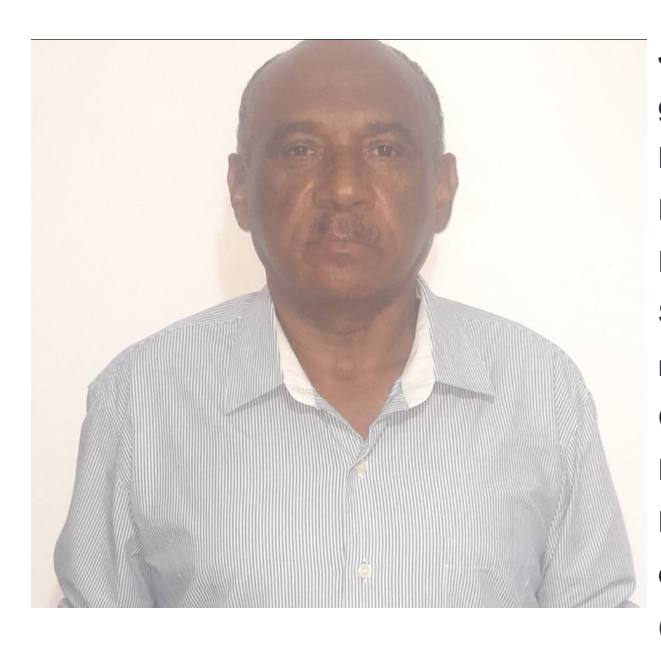

JOSÉ HENRIQUE PEREIRA – Possui graduação em Licenciatura Plena em Matemática (1980) e Especialização em Estatística (2006) pela Universidade Estadual do Estado do Maranhão (UEMA – São Luís/MA). Desenvolveu dissertação de mestrado intitulada "ENSINO DE SENO, COSSENO E TANGENTE EM AMBIENTES DINÂMICOS", junto ao Programa de Pós-Graduação em Ensino de Matemática da Universidade do Estado do Pará (PPGEM/UEPA), obtendo o título de mestre

em Ensino de Matemática (2023). É professor efetivo da Secretaria de Educação do Estado do Maranhão (SEDUC/MA) e professor EBTT do Instituto Federal de Educação Ciência e Tecnologia do Maranhão - IFMA - Campus Monte Castelo. (henriquepereira@ifma.edu.br)

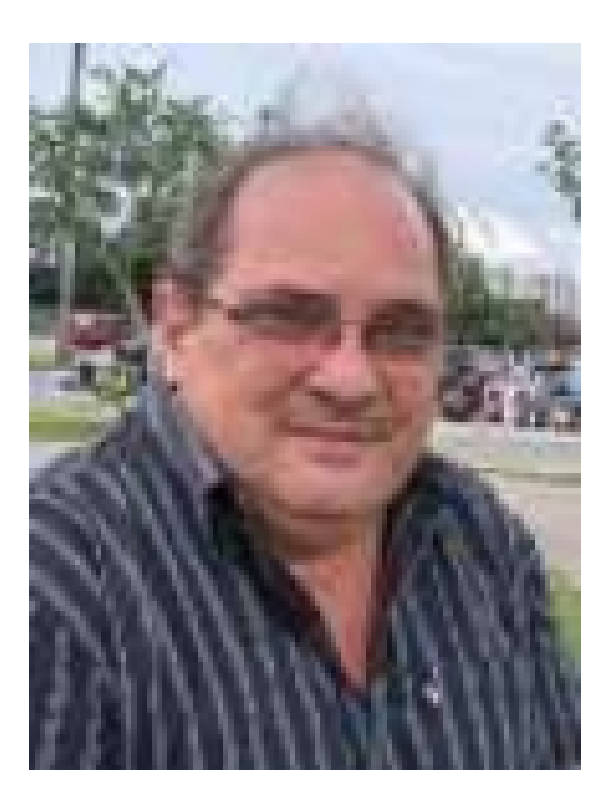

FÁBIO JOSÉ DA COSTA ALVES - É Licenciado em Matemática pela União das Escolas Superiores do Pará (1990), Mestre em Geofísica pela Universidade Federal do Pará (1999), Doutor em Geofísica também pela UFPA (2003) e Pós-Doutor em Ensino de Ciências e Matemática pela Universidade Federal do Rio Grande do Norte (2017), entre outras formações. É Coordenador do Mestrado Profissional em Ensino de Matemática/UEPA e líder do Grupo de Pesquisa em Ensino de Matemática e Tecnologias. (fjca@uepa.br)

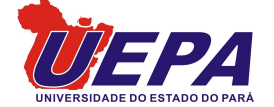

Universidade do Estado do Pará Centro de Ciências Sociais e Educação Programa de Pós-Graduação em Ensino de Matemática Travessa Djalma Dutra, s/n – Telégrafo 66113-200 Belém-PA www.uepa.br/ppgem

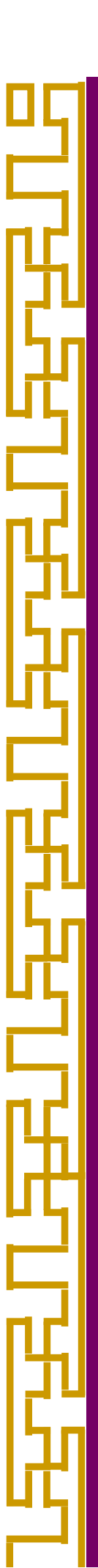